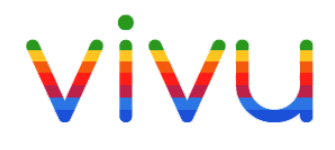

# HƯỚNG DẪN SỬ DỤNG

## HỆ THỐNG QUẢN TRỊ KHÁCH SẠN FOTEL.VN

02-2017

# LỊCH SỬ CẬP NHẬT TÀI LIỆU

| Ngày | Phiên bản | Mô tả | Người thực hiện |  |  |
|------|-----------|-------|-----------------|--|--|
|      |           |       |                 |  |  |
|      |           |       |                 |  |  |

## MỤC LỤC

| 1. | GIÓ   | 'I THIỆU                        | 5 |
|----|-------|---------------------------------|---|
|    | 1.1.  | Mục đích                        | 5 |
|    | 1.2.  | Phạm vi áp dụng                 | 5 |
| 2. | TÔT   | IG QUAN VÈ fotel                | 5 |
|    | 2.1.  | Quy trình đặt phòng             | 5 |
|    | 2.2.  | Quy trình giao ca               | 6 |
|    | 2.3.  | Quy trình nộp tiền              | 6 |
|    | 2.4.  | Quy trình kho                   | 7 |
|    | 2.5.  | Quy trình cài đặt khách sạn     | 7 |
| 3. | HƯ    | ݣNG DẪN SỬ DỤNG fotel.vn        | 8 |
|    | 3.1.  | Đặt phòng khách lẻ              | 8 |
|    | 3.2.  | Đặt phòng khách đoàn1           | 0 |
|    | 3.3.  | Trả phòng1                      | 3 |
|    | 3.4.  | Trả phòng theo đoàn1            | 4 |
|    | 3.5.  | Đổi phòng1                      | 5 |
|    | 3.6.  | Thêm khách ở cùng phòng1        | 8 |
|    | 3.7.  | Làm tạm trú tạm vắng1           | 9 |
|    | 3.8.  | Danh sách khách ở cùng phòng2   | 1 |
|    | 3.9.  | Danh sách đặt phòng2            | 2 |
|    | 3.10. | Danh sách khách sẽ đến2         | 4 |
|    | 3.11. | Danh sách khách đang ở2         | 6 |
|    | 3.12. | Quản lý khách đã đi2            | 6 |
|    | 3.13. | Quản lý khách hàng2             | 9 |
|    | 3.14. | Danh sách báo cáo3              | 1 |
|    | 3.14  | .1. Báo cáo tiền phòng3         | 1 |
|    | 3.14  | .2. Báo cáo tiền dịch vụ3       | 1 |
|    | 3.14  | .3. Báo cáo doanh thu           | 2 |
|    | 3.14  | .4. Báo cáo chi tiết doanh thu3 | 2 |
|    | 3.14  | .5. Báo cáo khách cư trú3       | 3 |
|    | 3.14  | .6. Báo cáo huỷ nhận phòng3     | 3 |
|    | 3.15. | Giao ca3                        | 4 |
|    | 3.15  | 5.1. Xác nhận giao ca3          | 6 |
|    | 3.16. | Nộp tiền3                       | 6 |

Guideline Hệ thống Quản trị khách sạn fotel.vn

# 1. GIỚI THIỆU

#### 1.1. Mục đích

Tài liệu này mục đích để hướng dẫn sử dụng phầm mềm PMS của hệ thống quản trị khách sạn fotel.vn.

#### 1.2. Phạm vi áp dụng

Tài liệu này áp dụng cho vivu và các thành viên khác cần sử dụng Hệ thống (có sự đồng ý của vivu).

# 2. TỔNG QUAN VỀ FOTEL

Hệ thống quản trị khách sạn fotel.vn bao gồm các chức năng sau:

- 1. Đặt phòng (khách lẻ và khách đoàn)
- 2. Trả phòng
- 3. Đổi phòng
- 4. Thêm người ở cùng phòng
- 5. Làm tạm trú tạm vắng cho khách
- 6. Danh sách báo cáo gồm:
  - a. Báo cáo tiền phòng
  - b. Báo cáo dịch vụ
  - c. Báo cáo doanh thu
  - d. Báo cáo khách cư trú
  - e. Báo cáo huỷ nhận phòng
- 7. Thống kê danh sách đặt phòng
- 8. Thống kê danh sách khách sẽ đến
- 9. Thống kê danh sách khách đang ở
- 10. Thông kê danh sách khách đã đi
- 11. Quản lý khách
- 12. Giao ca
- 13. Nộp tiền

#### 2.1. Quy trình đặt phòng

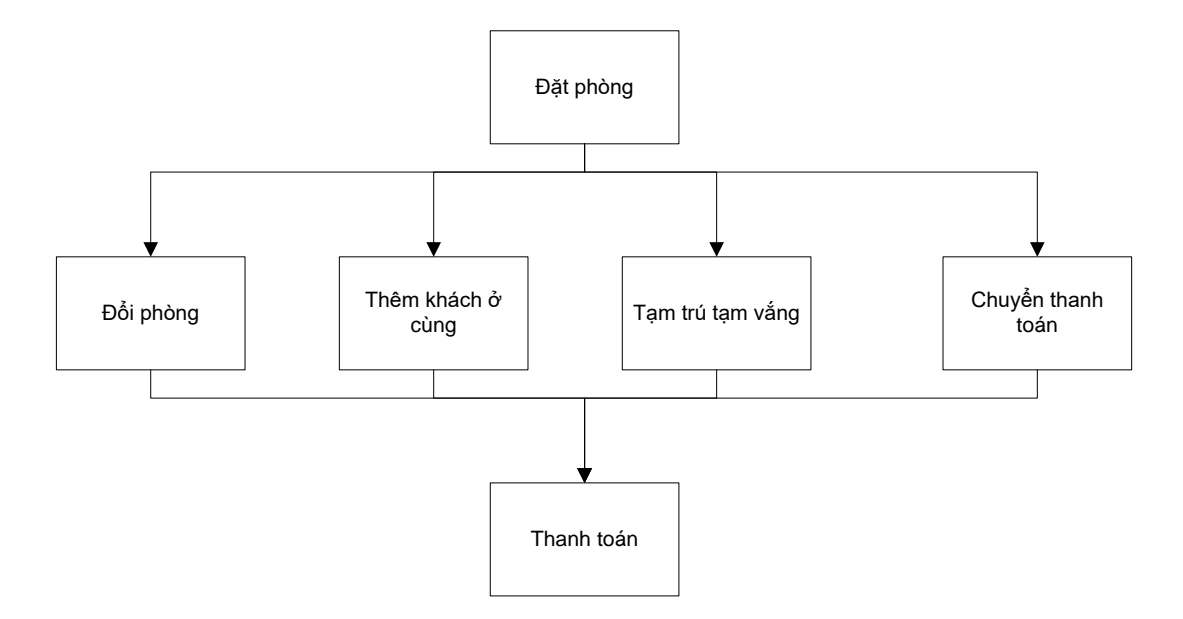

## 2.2. Quy trình giao ca

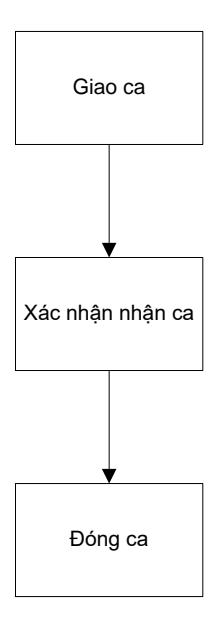

2.3. Quy trình nộp tiền

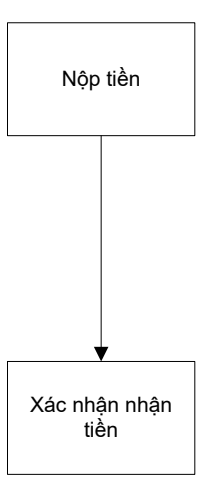

## 2.4. Quy trình kho

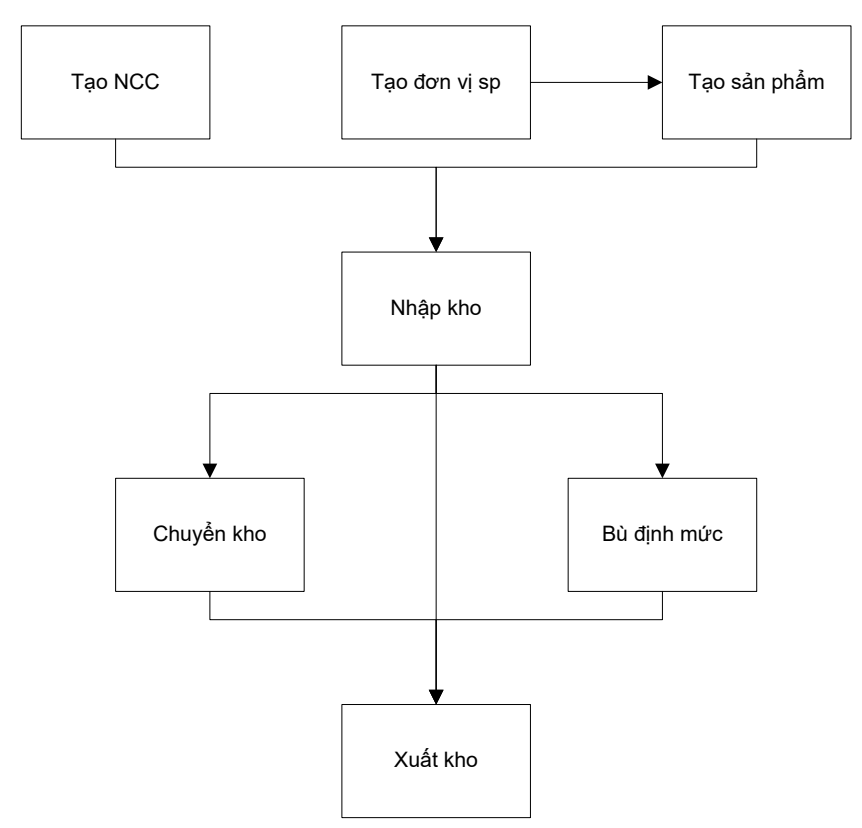

## 2.5. Quy trình cài đặt khách sạn

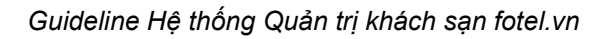

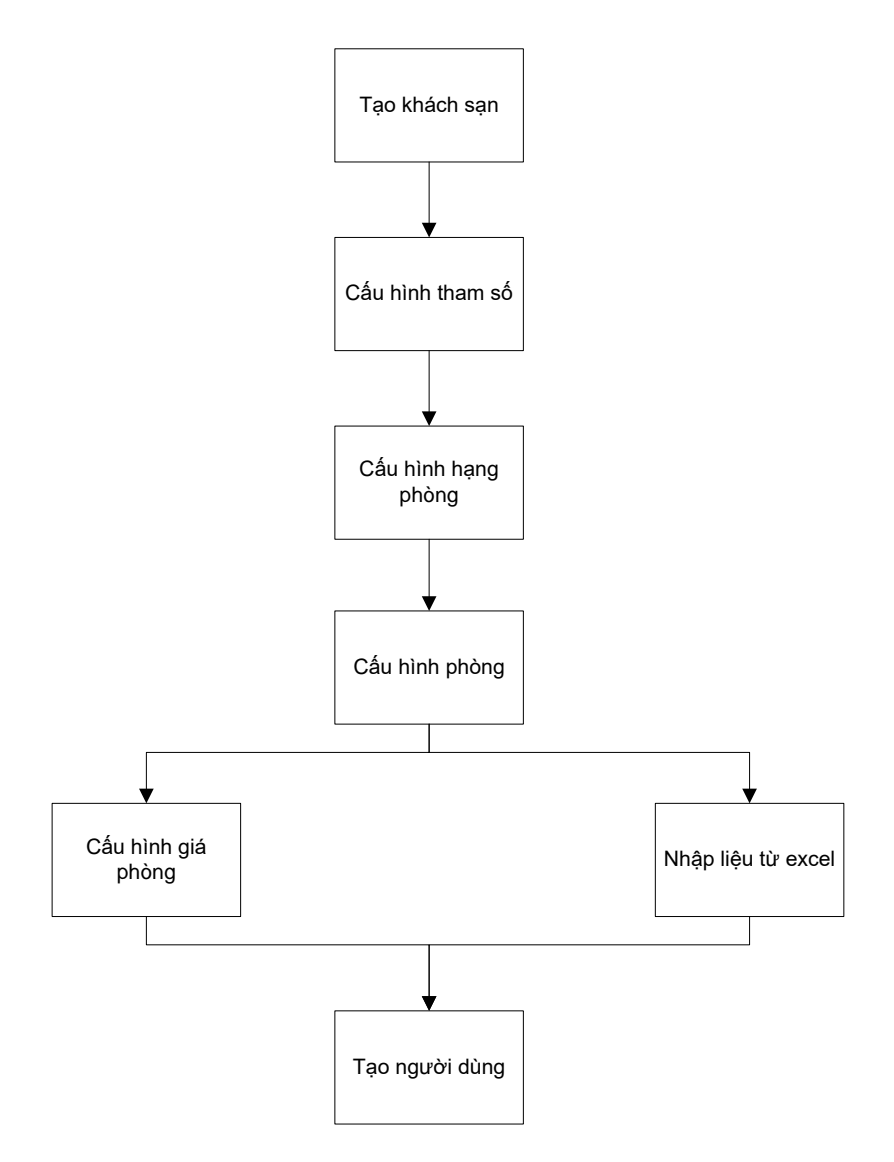

# 3. HƯỚNG DẪN SỬ DỤNG FOTEL.VN

## 3.1. Đặt phòng khách lẻ

Bước 1: Từ màn hình Sơ đồ phòng, chọn tab "Phòng trống", nhấn vào nút "Đặt phòng".

| A guản lý Khách sạn X                                   |                           |                                   |                               |                                 |  |  |  |  |  |  |  |  |
|---------------------------------------------------------|---------------------------|-----------------------------------|-------------------------------|---------------------------------|--|--|--|--|--|--|--|--|
| $\leftrightarrow$ $\rightarrow$ C (i) test.fotel.vn/Hom | e/Index#/Sodophong/Index  |                                   |                               | ☆ :                             |  |  |  |  |  |  |  |  |
| Khách sạn Giáp Nhất                                     | =                         |                                   |                               | 4 <mark>8</mark>                |  |  |  |  |  |  |  |  |
| Lễ Tân Giáp Nhất 🔅<br>Khách sạn Giáp Nhất               | Tất cỏ(10) Phòng trống(5) | Phòng có khách(4) Phòng đặt trước | c(1) <b>I≣</b>                | Q Nhập tên khách hàng, số phòng |  |  |  |  |  |  |  |  |
| 🗄 Sơ đồ phòng                                           | P102 - (TC)               | <b>P202 -</b> (TC)                | <b>VIP301 -</b> (VIP)         | <b>VIP302 -</b> (VIP)           |  |  |  |  |  |  |  |  |
| 🛞 Lễ tân 🗸                                              |                           |                                   |                               |                                 |  |  |  |  |  |  |  |  |
| IIII Báo cáo <                                          | Đặt phòng                 | Đặt phòng                         | Đặt phòng                     | Đặt phòng                       |  |  |  |  |  |  |  |  |
| hhing kê <                                              | <b>VIP402 -</b> (VIP)     | 1. Nhấn nút "Đặt phòng"           |                               |                                 |  |  |  |  |  |  |  |  |
| Fotel Shop                                              |                           |                                   |                               |                                 |  |  |  |  |  |  |  |  |
|                                                         | Đặt phòng                 |                                   |                               |                                 |  |  |  |  |  |  |  |  |
|                                                         |                           |                                   |                               |                                 |  |  |  |  |  |  |  |  |
|                                                         |                           |                                   |                               |                                 |  |  |  |  |  |  |  |  |
|                                                         |                           |                                   |                               |                                 |  |  |  |  |  |  |  |  |
|                                                         |                           |                                   |                               |                                 |  |  |  |  |  |  |  |  |
|                                                         |                           | Copyright © 2017 Vivu Comp        | any LTD. All rights reserved. |                                 |  |  |  |  |  |  |  |  |

Bước 2: Nhập họ tên khách hàng và chọn khung giá phòng theo giờ, theo ngày, theo đêm. Hệ thống tự động hiển thị giá tiền theo khung giá phòng đã chọn.

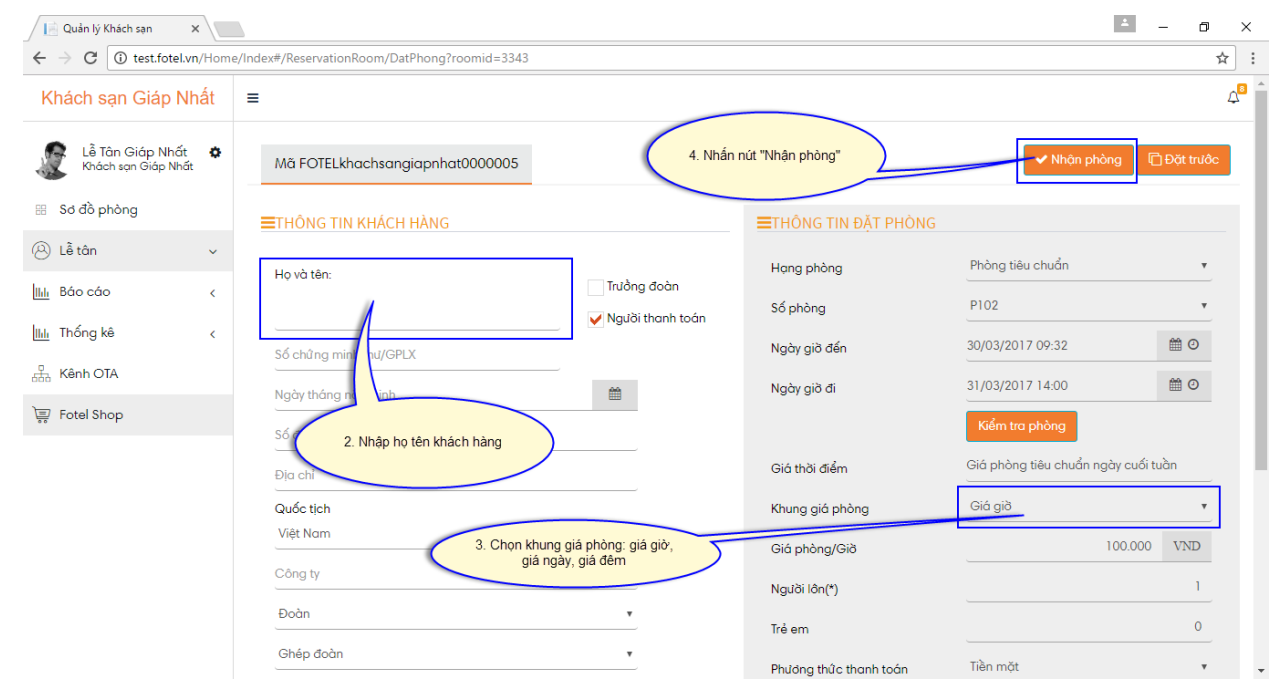

Bước 3: Nhấn nút "OK".

| Quản lý Khách sạn                                  | ×               |                                              |                  |                        | ۵                | - 0                                   | ×              |
|----------------------------------------------------|-----------------|----------------------------------------------|------------------|------------------------|------------------|---------------------------------------|----------------|
| $\leftrightarrow$ $\rightarrow$ C (i) test.fotel.v | <b>/n</b> /Home | /Index#/ReservationRoom/DatPhong?roomid=3343 |                  |                        |                  | 7                                     | ☆ :            |
| Khách sạn Giáp N                                   |                 | Bạn có chắc chắn muốn nhận phòng?            | 5. Nhấn nút "OK" | ×                      |                  |                                       | 4 <sup>8</sup> |
| Lễ Tân Giáp Nhất<br>Khách sạn Giáp Nhấ             | •               | Mã FO                                        |                  | Cancel OK              | ✓ Nhận phòng     |                                       |                |
| 🖽 Sơ đồ phòng                                      |                 | ■THÔNG TIN KHÁCH HÀNG                        |                  | ■THÔNG TIN ĐẶT PHÒNG   |                  |                                       |                |
| 🛞 Lễ tân                                           | ~               | Họ và tân:                                   |                  | Hạng phòng             | Phòng tiêu chuẩn |                                       |                |
| <u>     </u> Βάο cáo                               | <               | Đoàn Nguyên Đức                              | Trưởng đoàn      | Số phòng               | P102             | , , , , , , , , , , , , , , , , , , , |                |
| IIIII Thống kê                                     | ٢               |                                              |                  | Ngày giờ đến           |                  | <b>1</b>                              |                |
| Kênh OTA                                           |                 |                                              |                  | Ngày giờ đi            |                  | 0                                     |                |
| Fotel Shop                                         |                 |                                              |                  |                        | Kiểm tra phòng   |                                       |                |
|                                                    |                 |                                              |                  | Giá thời điểm          |                  |                                       |                |
|                                                    |                 | Quốc tịch                                    |                  | Khung giá phòng        |                  | •                                     |                |
|                                                    |                 | Việt Nam<br>                                 |                  | Giá phòng/Giờ          |                  |                                       |                |
|                                                    |                 |                                              |                  | Người lôn(*)           |                  |                                       |                |
|                                                    |                 | Đoàn                                         |                  | Trẻ em                 |                  |                                       |                |
|                                                    |                 | Ghèp đoàn                                    | •                | Phương thức thanh toán |                  |                                       |                |

## 3.2. Đặt phòng khách đoàn

Bước 1: Từ menu Lễ tân >> Đặt phòng khách đoàn.

| 📔 Quản lý Khách sạn 🛛 🗙 🔪                                |                                  |                  |                              | <b>A</b>                            | - 0       | $\times$       |
|----------------------------------------------------------|----------------------------------|------------------|------------------------------|-------------------------------------|-----------|----------------|
| $\leftrightarrow$ $\rightarrow$ C (i) test.fotel.vn/Home | e/Index#/CheckInGroup/Index      |                  |                              |                                     | Z,        | : 5            |
| Khách sạn Giáp Nhất                                      | ≡                                |                  |                              |                                     |           | 4 <sup>9</sup> |
| Lễ Tân Giáp Nhất 🔅<br>Khách sạn Giáp Nhất                | Mä FOTELkhachsangiapnhat0000006  |                  |                              | Nhận phòng                          | Đặt trước | L              |
| 器 Sơ đồ phòng                                            | ■THÔNG TIN KHÁCH HÀNG TRONG ĐOÀN |                  | <b>≡</b> THÔNG TIN ĐẶT PHÒNG |                                     |           | ı İ            |
| <ul> <li>⊘ Lễ tân ✓</li> <li>O Đặt phòng</li> </ul>      | Họ và tên:                       | ✔ Trưồng đoàn    | Hạng phòng<br>Ngày giờ đến   | Chọn hạng phòng<br>30/03/2017 09:41 | •         | l              |
| O Đạt phong theo doan<br>O D/s đặt phòng                 | Số chủ ng minh thư/GPLX          | Vgười thanh toàn | Ngày giờ đi                  | 31/03/2017 14:00                    | <b>@</b>  | Н              |
| O D/s khách sẽ đến<br>O D/s khách đạng ở                 | Ngày tháng năm sinh              | <b>m</b>         |                              | <ul> <li>Chọn phòng</li> </ul>      |           | Н              |
| O Quản lý khách đã đi                                    | Số điện thoại                    |                  | Giá thời điểm                | Giá thường                          |           | 11             |
| O Quản lý khách                                          | Địa chỉ                          |                  | Khung giá phòng              | Giá giờ                             | •         | 11             |
| O Xuất bán lẻ                                            | Quốc tịch                        |                  | Giá phòng/Giờ                |                                     | VND       |                |
| O Quản lý Chi tiền                                       | Afghanistan                      | •                | Phương thức thanh toán       | Tiền mặt                            | *         |                |
| IIII Báo cáo <                                           | Công ty                          |                  | Trả trước                    | (                                   | ) VND     |                |
| Ilılı Thống kê <                                         | + khách hàng                     |                  | Giảm trừ                     | (                                   | ) VND     |                |
| Kênh OTA                                                 |                                  |                  | Giảm giá                     | 0 Theo tiền                         | Ŧ         |                |

Bước 2: Nhập họ tên khách hàng và nhấn nút "Khách hàng" để hệ thống thêm vào danh sách khách trong đoàn.

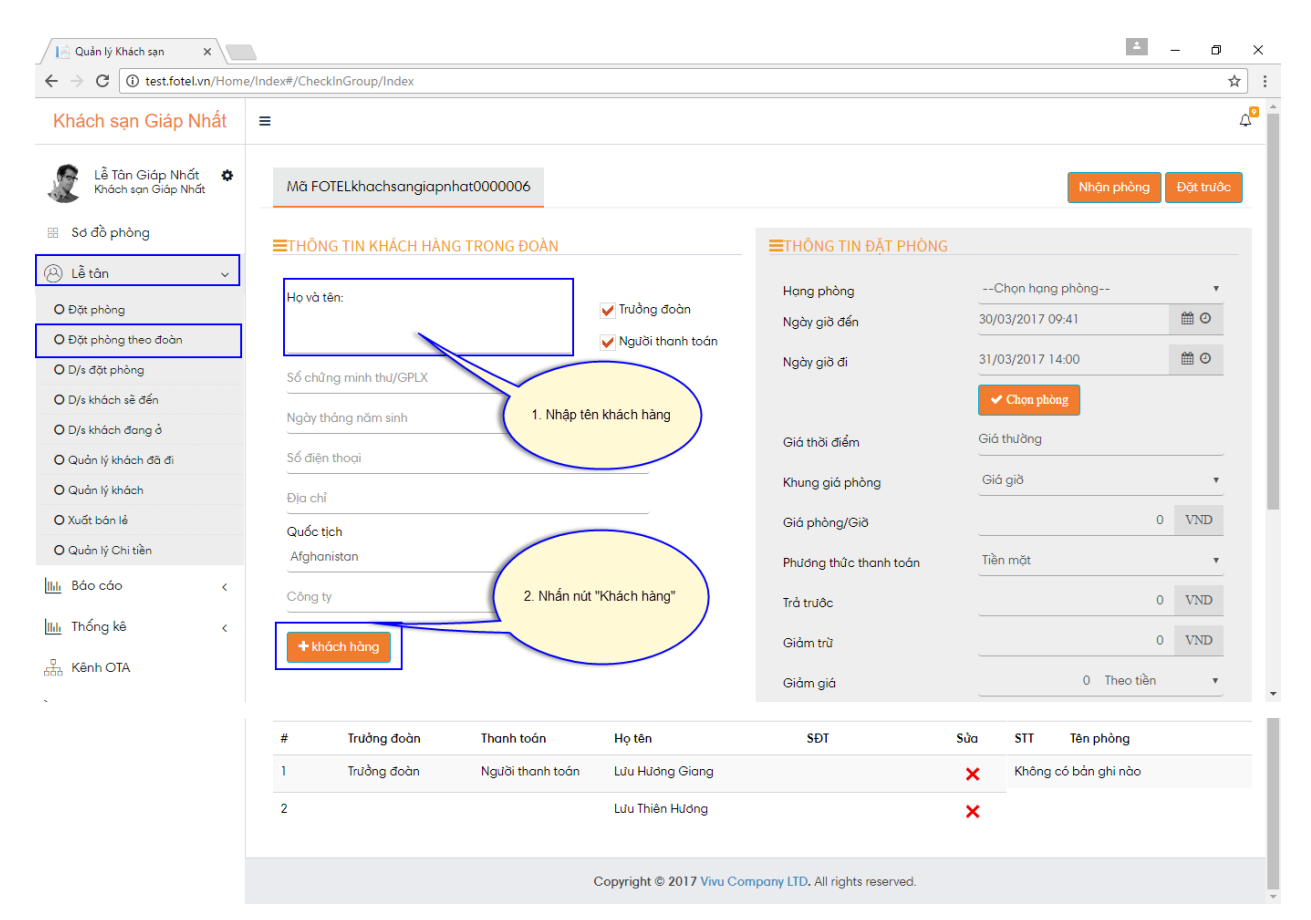

Guideline Hệ thống Quản trị khách sạn fotel.vn

Lưu ý: Khi thêm khách trong đoàn, chọn ai là Trưởng đoàn và là Người thanh toán.

Bước 3: Nhấn nút "Chọn phòng" để thực hiện chọn phòng cho khách trong đoàn.

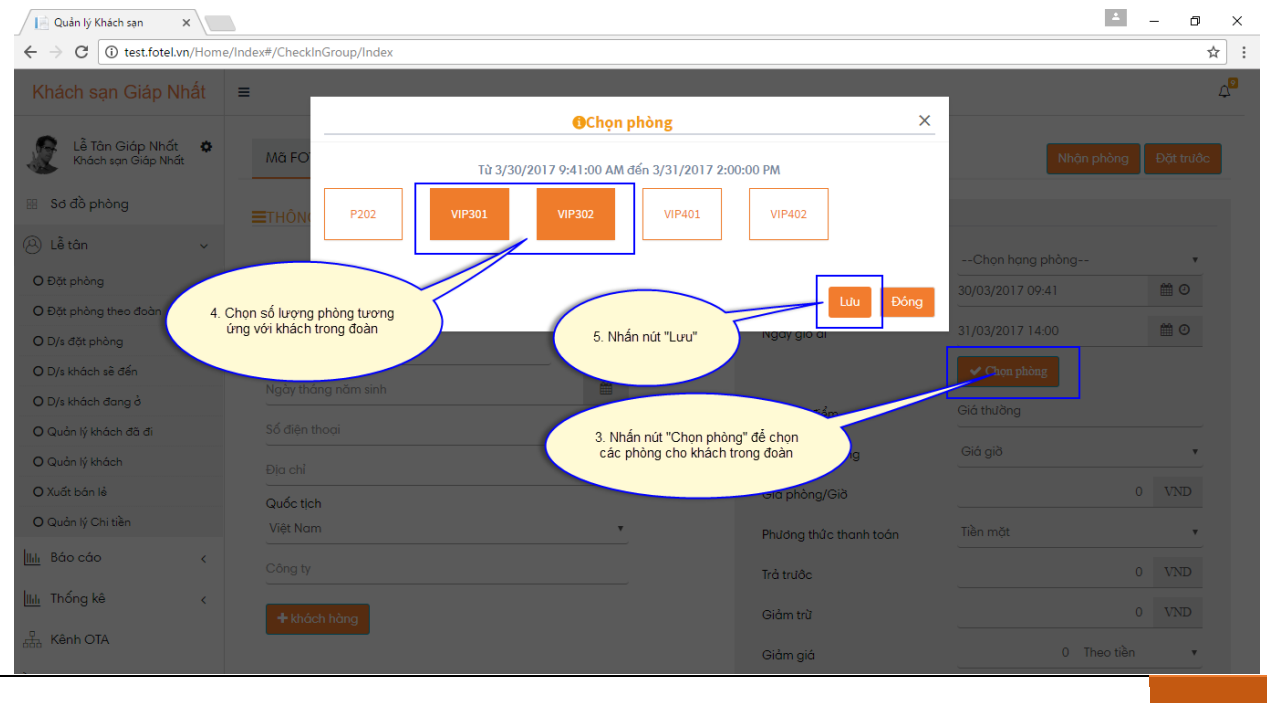

| # | Trưởng đoàn | Thanh toán       | Họ tên                          | SÐT                                                    | Sửa | STT | Tên phòng |   |
|---|-------------|------------------|---------------------------------|--------------------------------------------------------|-----|-----|-----------|---|
| 1 | Trường đoàn | Người thanh toán | Lưu Hướng Giang                 |                                                        | ×   | 1   | VIP301    | × |
| 2 |             |                  | Lưu Thiên Hưởn<br>6. Sự<br>hiển | au khi chọn xong, hệ thống<br>n thị số phòng tương ứng | 5   | ÷-  | VIP302    | × |
|   |             |                  | Copyright © 2017 Vivu Com       | pany LTD. All rights reserved.                         |     |     |           |   |

Bước 4: Sau khi chọn phòng xong, hệ thống tự động hiển thị số phòng tương ứng.

Bước 5: Nhấn nút "Nhận phòng" và nhấn nút "OK".

| 📔 Quản lý Khách sạn 🛛 🗙 🔪                               |                                    |                  |                         | <b>±</b>        | - 0       | ×              |
|---------------------------------------------------------|------------------------------------|------------------|-------------------------|-----------------|-----------|----------------|
| $\leftrightarrow$ $\rightarrow$ C (i) test.fotel.vn/Hom | e/Index#/CheckInGroup/Index        |                  |                         |                 | ☆         | : :            |
| Khách sạn Giáp Nhất                                     | E Bạn có chắc chắn muốn nhậr       | n phòng?         | ×                       |                 |           | 4 <sup>9</sup> |
| Lễ Tân Giáp Nhất 🌞<br>Khách sạn Giáp Nhất               | Mā FO<br>≡THÔNG TIN KHÁCH HÀNG TRO | 8. Nhắn nút "OK" | Cancel OK               | Nhận phòng      | Đặt trước |                |
| 🛞 Lễ tân 🗸 🗸                                            |                                    |                  |                         | Chan hang phàng |           |                |
| O Đặt phòng                                             | Họ và tên:                         | Trưởng đoàn      | Hong prono              | *2017 09:41     | #0        |                |
| O Đặt phòng theo đoàn                                   |                                    | Người thanh toán | 7. Nhấn nút "Nhận phòng | ,               | -         |                |
| O D/s đặt phòng                                         |                                    |                  | Ngu                     | d/2017 14:00    |           |                |
| O D/s khách sẽ đến                                      |                                    |                  |                         |                 |           |                |
| O D/s khách đang ở                                      |                                    |                  | Giá thời điểm           |                 |           |                |
| O Quản lý khách đã đi                                   |                                    |                  |                         |                 |           |                |
| O Quản lý khách                                         |                                    |                  | Khung giá phòng         |                 | ·         |                |
| O Xuất bán lẻ                                           | Quốc tịch                          |                  | Giá phòng/Giờ           |                 |           |                |
| O Quản lý Chi tiền                                      | Việt Nam                           | •                | Phươna thức thanh toán  |                 |           |                |
| III.II. Βάο cáo <                                       |                                    |                  | Trả trước               |                 |           |                |
| l <u>ilili</u> Thống kê <                               | + khách hàng                       |                  | Giảm trừ                |                 |           |                |
| Kênh OTA                                                |                                    |                  | Giảm giá                |                 | •         |                |

Hệ thống hiển thị thông báo đặt phòng thành công cho đoàn.

| 📄 Quản lý Khách sạn 🛛 🗙               |      |                                   |                                   |                                | ≛ – ō ×                         |
|---------------------------------------|------|-----------------------------------|-----------------------------------|--------------------------------|---------------------------------|
| ← → C (i) test.fotel.vn/h             | Home | /Index                            |                                   |                                | <b>못 ☆</b> :                    |
| Khách sạn Giáp Nhấ                    | ất   | =                                 |                                   |                                | ↓ <mark>1</mark> 9              |
| Boss Giáp Nhất<br>Khách san Giáp Nhất | ٥    | Tất cả(10) Phòng trống(5)         | Phòng có khách(4) Phòng đặt trưở  | ðc(1) 📕                        | Q Nhập tên khách hàng, số phòng |
| 🐨 Sơ đồ phòng                         |      | <b>Р101 –</b> (гс)                | <b>P102 -</b> (IC)                | <b>Р201 -</b> (тс)             | <b>P202 -</b> (TC)              |
| 🛞 Lễ tân                              | <    |                                   |                                   |                                |                                 |
| IIIII Báo cáo                         | <    | Đặt phòng                         | Đặt phòng                         | Đặt phòng                      | Đặt phòng                       |
| IIII Thống kê                         | <    | <b>VIP301 -</b> (VIP)             | <b>VIP302</b> - (VIP)             | VIP401 - (VIP)                 | <b>VIP402</b> - (VIP)           |
| 品 Kho                                 | <    | Lưu Hưởng Giang                   | Lưu Hưởng Giang                   | Lê Hồng Đăng                   |                                 |
| 品 Kênh OTA                            | <    | 30/03-31/03/2017                  | 30/03-31/03/2017                  | 31/03-31/03/2017               |                                 |
| Fotel Shop                            |      | Trả phòng                         | Trả phòng                         |                                | Đặt phòng                       |
| 🔅 Cài đặt                             | <    | <b>VIP501 -</b> (VIP)             | <b>VIP502</b> - (VIP)             |                                |                                 |
|                                       |      | Nguyễn Đan Lê<br>30/03-31/03/2017 | Nguyễn Đan Lê<br>30/03-31/03/2017 |                                |                                 |
|                                       |      | Trả phòng                         | Trả phòng                         |                                |                                 |
|                                       |      |                                   | Copyright © 2017 Vivu Com         | pany LTD. All rights reserved. |                                 |

#### 3.3. Trả phòng

Bước 1: Từ màn hình Sơ đồ phòng, chọn tab "Phòng có khách", nhấn vào nút "Trả phòng".

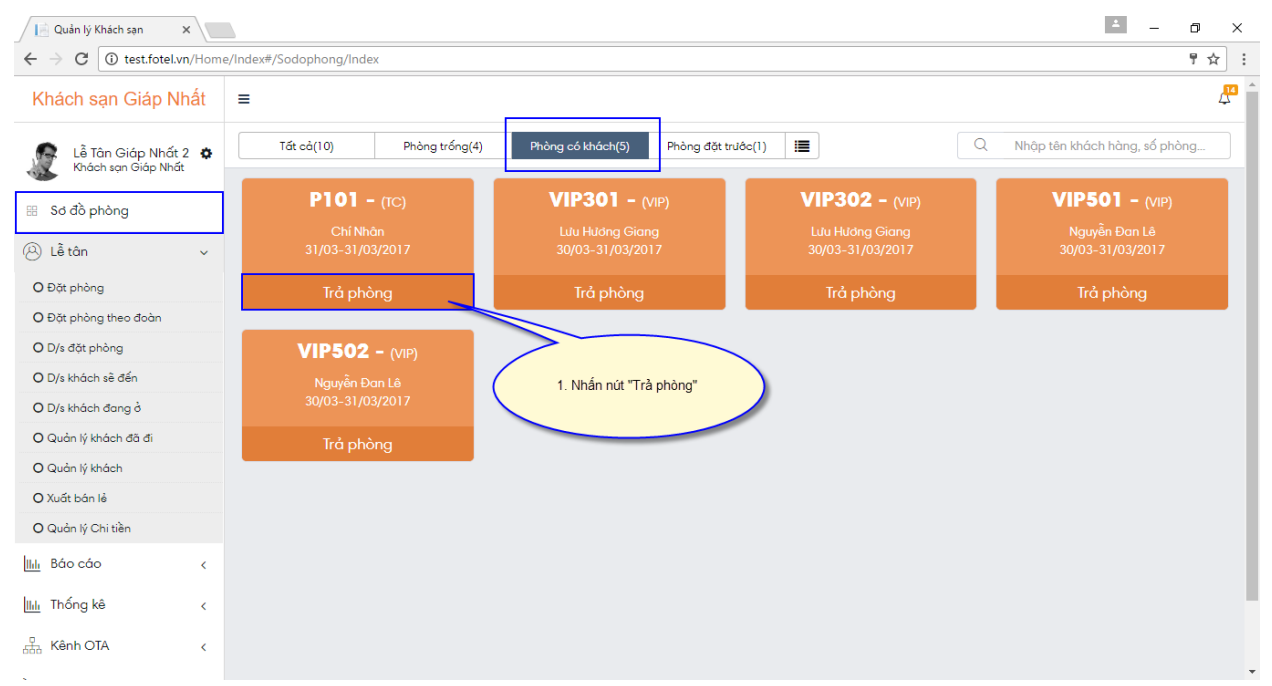

Bước 2: Chọn dịch vụ đi kèm, nhập số lượng và nhấn icon + để thêm các dịch vụ khác nhau. Sau đó nhập dịch vụ đi kèm khác nếu có, số tiền và nhấn icon + để thêm các dịch vụ khác. Hệ thống tự động tính ra tổng tiền phải thanh toán và nhấn nút "Thanh toán".

| 📄 Quản lý Khách sạn 🛛 🗙                              |             |                             |                                                                             |           |           |                                                     |                                 | ± _                        | o ×       |
|------------------------------------------------------|-------------|-----------------------------|-----------------------------------------------------------------------------|-----------|-----------|-----------------------------------------------------|---------------------------------|----------------------------|-----------|
| $\leftrightarrow$ $\rightarrow$ C (i) test.fotel.vn/ | /Home       | /Index#/RoomCheckOut/In     | dex?CheckinID=4448                                                          |           |           |                                                     |                                 |                            | ┦☆ :      |
| Khách sạn Giáp Nh                                    | ất          | =                           |                                                                             |           |           |                                                     |                                 |                            | 4         |
| Lễ Tân Giáp Nhất<br>Khách sạn Giáp Nhất              | ۰           | Thông tin khách hàn         | g đang ở                                                                    | . Nhấn n  | iút "Thar | h toán"                                             | In hóa đơn                      | Thanh toán Chuyển than     | nh toán   |
| 🔠 Sơ đồ phòng                                        |             | <b>≡</b> Thông tin khách hả | ing:                                                                        | C C       | 4 =       | ≡ Thông tin thanh toán:                             |                                 |                            |           |
| 🛞 Lễ tân                                             | <           | T/gian đi thực tế           | 31/03/2017 11:43                                                            | 2         | 8         | 1.Tiền phòng                                        | ĥeo giờ                         |                            | T         |
| IIII Báo cáo                                         | <           | Họ và tên                   | Chí Nhân                                                                    |           |           | P102: 31/03/2017 09:23- 31/03/2017 11:43- 2<br>tuàn | giờ = 100.000- <mark>Gić</mark> | i phòng tiêu chuẩn ngày c  | suối      |
| IIIII Thống kê                                       | <           | SÐT                         |                                                                             |           |           | 2.1.Tiền dịch vụ                                    |                                 |                            | _         |
| Kênh OTA                                             | <           | Số CMT/Passo<br>2. Chọn     | dịch vụ đị kèm, nhập số                                                     | F         |           | Chọn dịch vụ                                        | •                               |                            | +         |
|                                                      |             | So phone lượng v<br>các     | à nhân dâu "+" đẽ thêm<br>: dịch vụ khác nhau                               |           |           | 2.2.Tiền dịch vụ khác                               |                                 |                            | -<br>-    |
|                                                      |             | Mã đặt phòng                | FOTELkhachsanajap                                                           | onhat000  | 0007      |                                                     |                                 |                            | +         |
|                                                      |             | Thời gian đến               | 31/03/2017 09:23                                                            |           | <b></b>   |                                                     |                                 | 100.000                    | 1010      |
|                                                      |             | T/gian đi dự kiế            |                                                                             |           |           | lông tiên (I)                                       |                                 | Một tră                    | m nghìn   |
|                                                      |             | Người lớn 3. Thên           | n các dịch vụ khác ngoài<br>của khách sạn và nhập<br>tiềp, rồi phấp dấu "+" | 5         |           | Trả trước (2)                                       |                                 | 0                          | VNÐ       |
|                                                      |             | Trẻ em                      | tien, for hinan dau                                                         |           |           | Giảm trừ (3)                                        |                                 | 0                          | VNÐ       |
|                                                      |             | Trả trước                   |                                                                             | 0         | +         | Giảm giá (Trừ vào tiền phòng)                       |                                 | 0                          | VNÐ       |
| Download video from t                                | this pa     | ge 2 X                      |                                                                             | 0         | VNÐ       | Thanh toán (1-2-3)                                  |                                 | 100.000                    | VNÐ       |
| ← → C ① test.fotel.vn, Khách sạn Giáp Nh:            | /Home<br>át | /Index#/RoomCheckOut/In     | dex?CheckinID=4448                                                          |           |           |                                                     |                                 |                            | : ☆ P<br> |
| Lễ Tân Giáp Nhất<br>Khách sạn Giáp Nhất              | ۰           | Bạn có chỉ<br>Thông tir     | ắc chắn muốn thanh toán ch                                                  | ho khách  | hàng nà   | ry không? ×                                         | In hóa đơn                      | Thanh toán Chuyển than     | nh toán   |
| 🔠 Sơ đồ phòng                                        |             | Thông tin knach na          | ing.                                                                        |           |           |                                                     |                                 |                            |           |
| 🕲 Lễ tân                                             | <           | T/gian đi thực tế           | 5. Nhấ                                                                      | in nút "O | K"        | n phòng T                                           | 'heo giờ                        |                            | •         |
| IIII Báo cáo                                         | <           | Họ và tên                   |                                                                             |           |           | uz: 31/03/2017 09:23- 31/03/2017 11:43- 2<br>tuòn   |                                 | i phòng tiêu chuẩn ngày c  |           |
| IIII Thống kê                                        | <           |                             | 100454700                                                                   |           |           |                                                     |                                 |                            |           |
| よ Kênh OTA                                           | <           | So CMI/Passport             | 123450789                                                                   |           |           |                                                     | •                               |                            | +         |
| Extel Shop                                           |             |                             | Priuz<br>Phòng tiêu chuẩn                                                   |           |           | P102: Pepsi lon 330ml 31/03/<br>11:48               |                                 | x 10 = 150.000             | ×         |
|                                                      |             | Mã đặt phòng                |                                                                             |           |           | 2.2.Tiền dịch vụ khác                               |                                 |                            |           |
|                                                      |             |                             |                                                                             |           | =         |                                                     |                                 |                            | +         |
|                                                      |             | T/gian đi dư kiến           |                                                                             |           | =         | P102: Phở 24                                        |                                 |                            | ×         |
|                                                      |             | Người lớn                   |                                                                             |           |           |                                                     |                                 |                            |           |
|                                                      |             |                             |                                                                             |           |           |                                                     |                                 | 550.000<br>Năm trăm năm mứ |           |
|                                                      |             |                             |                                                                             |           |           |                                                     |                                 |                            |           |
| Download video from t                                | this pa     | ge 2X                       |                                                                             |           |           |                                                     |                                 |                            |           |

## 3.4. Trả phòng theo đoàn

Bước 1: Từ màn hình Sơ đồ phòng, nhấn chuột trái vào phòng có khách đang ở muốn trả phòng, nhấn nút "Đoàn Trả phòng".

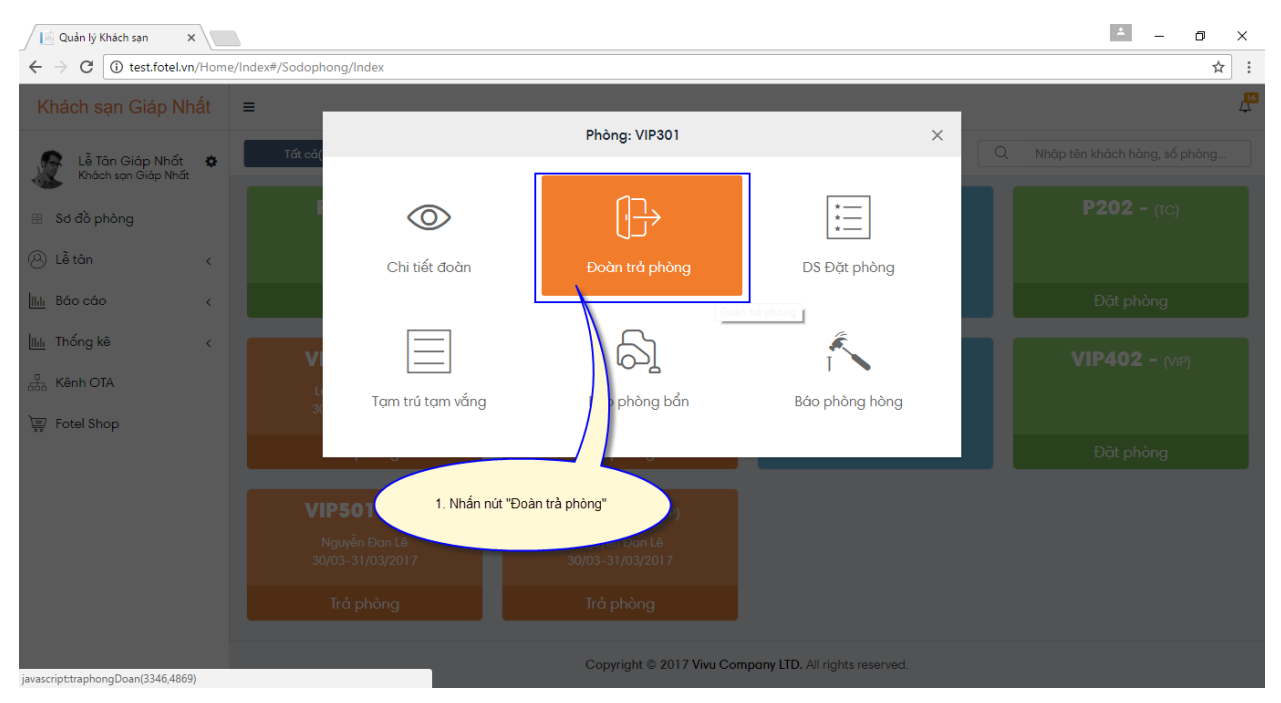

Bước 2: Hệ thống tự động tính toán số tiền phòng mà đoàn đã ở, nhập thêm dịch vụ phát sinh đi kèm với từng phòng và nhấn nút "Thanh toán".

| 📔 Quản lý Khách sạn 🛛 🗙 🔪                               |                                                                                                  |               |                                                  | - o ×                                                 |   |
|---------------------------------------------------------|--------------------------------------------------------------------------------------------------|---------------|--------------------------------------------------|-------------------------------------------------------|---|
| $\leftrightarrow$ $\rightarrow$ C (i) test.fotel.vn/Hom | e/Index#/CheckInGroup/CheckOut?checkinId=4440                                                    |               |                                                  | ☆ :                                                   | ÷ |
| Khách sạn Giáp Nhất                                     | =                                                                                                |               | 4. Nhấn nút "Thanh toán"                         | P                                                     | Â |
| Lễ Tân Giáp Nhất 🌼<br>Khách sạn Giáp Nhất               | Thông tin đoàn                                                                                   | <b>_</b>      |                                                  | in bha dan thanh toán                                 |   |
| 🔠 Sơ đồ phòng                                           | <ol> <li>2. Hệ thống tự động tính toán số tiền<br/>phòng của số lượng phòng đoàn đã ở</li> </ol> | A =           | ≡ Thông tin thanh toán:                          |                                                       |   |
| ⊗ Lễ tân ∨                                              | T/9 Printig can be defining that the                                                             | =             | Phòng                                            | Tất cả                                                |   |
| O Đặt phòng                                             | Họ và tên Giang                                                                                  |               | I.Tiền phòng                                     | Theo giờ 🔻                                            |   |
| O Đặt phòng theo đoàn                                   | Số CMT/Passport                                                                                  |               | VIP301: 30/03/2017 09:41- 30/03/2017 12:00- 2 P  | nụ trội sớm ngày = 0- <mark>Giá phòng VIP ngày</mark> |   |
| O D/s đặt phòng                                         | SÐT                                                                                              |               | thương                                           | zàv – 200.000. Ciá phàng VIP ngày thường              |   |
| O D/s khách sẽ đến                                      | Công ty                                                                                          |               | VIP302: 30/03/2017 12:00- 31/03/2017 12:00- 2 PI | nu trôi sớm ngày = 0-Giá phòng VIP ngày               |   |
| O D/s khách đang ở                                      | Mã đặt phòng                                                                                     | apnhat0000006 | thường                                           |                                                       |   |
| O Quản lý khách đã đi                                   | This da                                                                                          |               | VIP302: 30/03/2017 12:00- 31/03/2017 13:44- 1 ng | gày = 300.000-Giá phòng VIP ngày thường               |   |
| O Quản lý khách                                         | 3. Thêm các dịch đi kèm                                                                          | _             |                                                  |                                                       |   |
| O Xuất bán lẻ                                           | T/gian đi dự kit                                                                                 | -             | Chon dịch vụ                                     | · · · · · · · · · · · · · · · · · · ·                 |   |
| O Quản lý Chi tiền                                      | Trả trước                                                                                        | • +           | 2.1.Tiền dịch vụ khác                            |                                                       | 2 |
| IIII Báo cáo <                                          | Giảm trừ                                                                                         | 0             |                                                  | +                                                     |   |
| hu <b>-</b>                                             | Giảm giá 0                                                                                       | Theo tiền 🔹 🔻 |                                                  |                                                       |   |
| IIII Inong ke <                                         | Ghi chú                                                                                          |               | $T_{1}^{2} - L_{2}^{2} - (1)$                    | 600.000 V/NE                                          |   |
| 品 Kênh OTA                                              |                                                                                                  | 6             | rong delt (1)                                    | Sáu trăm nghìn                                        |   |
|                                                         |                                                                                                  |               | T-2 4 (0)                                        | O VAID                                                | • |

## 3.5. Đổi phòng

Bước 1: Từ màn hình Sơ đồ phòng, chọn tab "Phòng có khách", nhấn chuột trái vào phòng có khách muốn đổi. Hệ thống hiển thị màn hình các menu tương ứng, nhấn nút "Đổi phòng".

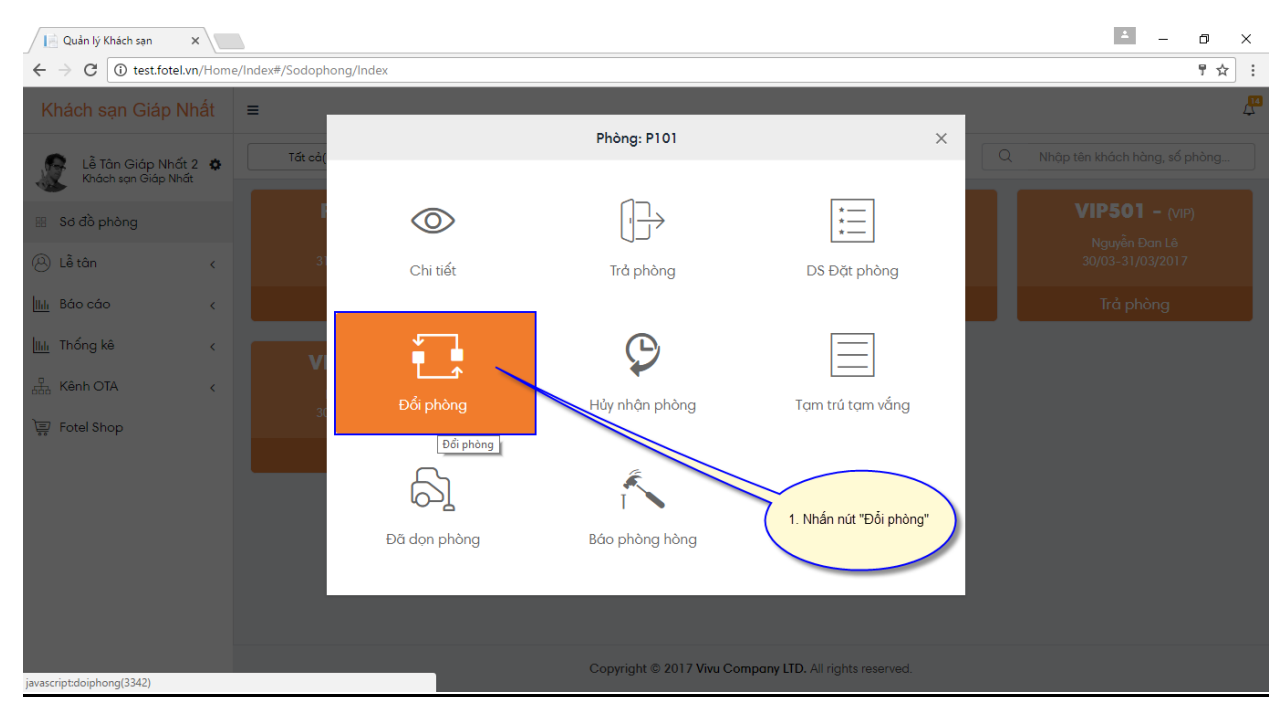

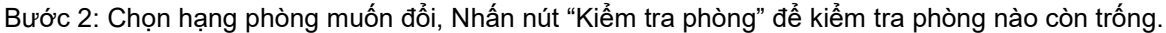

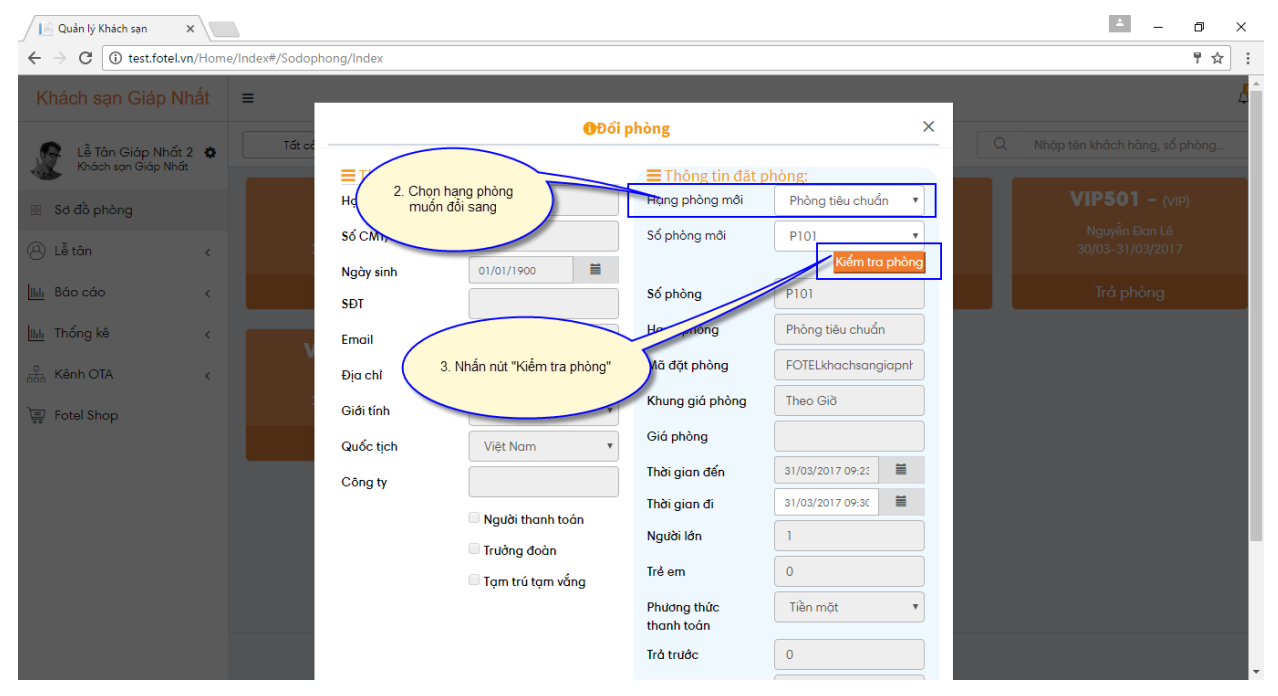

Bước 3: Hệ thống hiển thị danh sách các phòng còn trống, chọn phòng muốn đổi sang.

| Quản lý Khách sạn 🛛 🗙 🛛                                |                                                                                                    |           |                                            |                           |                     | <b>±</b> _ | o ×  |
|--------------------------------------------------------|----------------------------------------------------------------------------------------------------|-----------|--------------------------------------------|---------------------------|---------------------|------------|------|
| $\leftrightarrow$ $\rightarrow$ C (i) test.fotel.vn/Ho | ome/Index#/Sodoph                                                                                                    | ong/Index |                                            |                           |                     |            | ┦☆ : |
| Khách sạn Giáp Nhất                                    | =                                                                                                    |           |                                            |                           |                     |            | 4    |
| Lễ Tân Giáp Nhất 2 🔹<br>Khách sạn Giáp Nhất            | Tất cả                                                                                                    |           | <b>G</b> Đổi n<br><b>G</b> Kiểm            | hòng<br>tra phòng         | ×                   |            | nòng |
| 🔠 Sơ đồ phòng                                          |                                                                                                    |           | Từ 3/31/2017 9:23:00 A/                    | M đến 3/31/2017 9:30:0    | 0 AM                |            |      |
| 🛞 Lễ tân 💦 🗸                                           |                                                                                                    | P102      | P201 P202                                  |                           |                     |            |      |
| IIII Báo cáo <                                         |                                                                                                    |           |                                            |                           |                     |            |      |
| hin Thống kê <                                         |                                                                                                    |           |                                            |                           | Đóng                |            |      |
| ∯<br>655 Kênh OTA <                                    | , in the second second s | Địa chỉ   | <ol> <li>Chọn phòng sẽ đối sang</li> </ol> | ã đặt phòng               | FOTELkhachsangiapnł |            |      |
| 🐺 Fotel Shop                                           |                                                                                                    | Giới tính | Non                                        | Khung giá phòng           | Theo Giờ            |            |      |
|                                                        |                                                                                                    | Quốc tịch | Việt Nam 🔻                                 | Giá phòng                 |                     |            |      |
|                                                        |                                                                                                    | Công ty   |                                            | Thời gian đến             | 31/03/2017 09:23    |            |      |
|                                                        |                                                                                                    |           | Người thanh toán                           | Thời gian đi              | 31/03/2017 09:30    |            |      |
|                                                        |                                                                                                    |           | Trưởng đoàn                                | Người lớn                 | 1                   |            |      |
|                                                        |                                                                                                    |           | Tạm trú tạm vắng                           | Trẻ em                    | 0                   |            |      |
|                                                        |                                                                                                    |           |                                            | Phương thức<br>thanh toán | Tiền mặt 🔹          |            |      |
|                                                        |                                                                                                    |           |                                            | Trả trước                 | 0                   |            |      |

Bước 4: Nhập lý do đổi phòng và Nhấn nút "Lưu".

| Quản lý Khách sạn 🗙                         |                  |           |                                 |                           |                           |   | ≛ – ō ×                           |
|---------------------------------------------|------------------|-----------|---------------------------------|---------------------------|---------------------------|---|-----------------------------------|
| ← → C ③ test.fotel.vn/Hom                   | ne/Index#/Sodoph | ong/Index |                                 |                           |                           |   | ₽☆:                               |
| Khách sạn Giáp Nhất                         | ≡                | Ngày sinh | 01/01/1900                      |                           | Kiểm tra phòng            |   | L î                               |
| •                                           | Tất cả           | SÐT       |                                 | Số phòng                  | P101                      | Q | Nhập tên khách hàng, số phòng     |
| Lê Tân Giáp Nhất 2 🏚<br>Khách sạn Giáp Nhất |                  | Email     |                                 | Hạng phòng                | Phòng tiêu chuẩn          |   |                                   |
| 🖩 Sơ đồ phòng                               |                  | Địa chỉ   |                                 | Mã đặt phòng              | FOTELkhachsangiapnł       |   | <b>VIP501 -</b> (VIP)             |
| (A) Lễ tân ∢                                |                  | Giới tính | Nam 🔻                           | Khung giá phòng           | Theo Giờ                  |   | Nguyễn Đan Lê<br>30/03-31/03/2017 |
|                                             |                  | Quốc tịch | Việt Nam 🔻                      | Giá phòng                 |                           |   | Trở phòng                         |
|                                             |                  | Công ty   |                                 | Thời gian đến             | 31/03/2017 09:2:          |   | ind phong                         |
| IIIII Thống kê <                            | V                |           | Naviði thanh toán               | Thời gian đi              | 31/03/2017 09:30          |   |                                   |
| Kênh OTA <                                  | Ĭ                |           | <ul> <li>Trưởng đoàn</li> </ul> | Người lớn                 | 1                         |   |                                   |
| 🐺 Fotel Shop                                |                  |           | Tạm trú tạm vắng                | Trẻ em                    | 0                         |   |                                   |
|                                             |                  |           |                                 | Phương thức<br>thanh toán | Tiền mặt 🔹                |   |                                   |
|                                             |                  |           |                                 |                           | 0                         |   |                                   |
|                                             |                  |           | 5. Nhập lý do doi phòng         | TU                        | 0                         |   |                                   |
|                                             |                  |           |                                 | Lý do                     | [                         |   |                                   |
|                                             |                  |           |                                 |                           |                           |   |                                   |
|                                             |                  |           | 6. Nhấr                         | nút "Lưu"                 | Lưu 🕤 Đóng                |   |                                   |
|                                             |                  |           | Соруг                           | ght © 2017 Vivu Company   | LID. All rights reserved. |   |                                   |

Bước 5: Hệ thống gửi thông báo xác nhận và thành công đổi phòng.

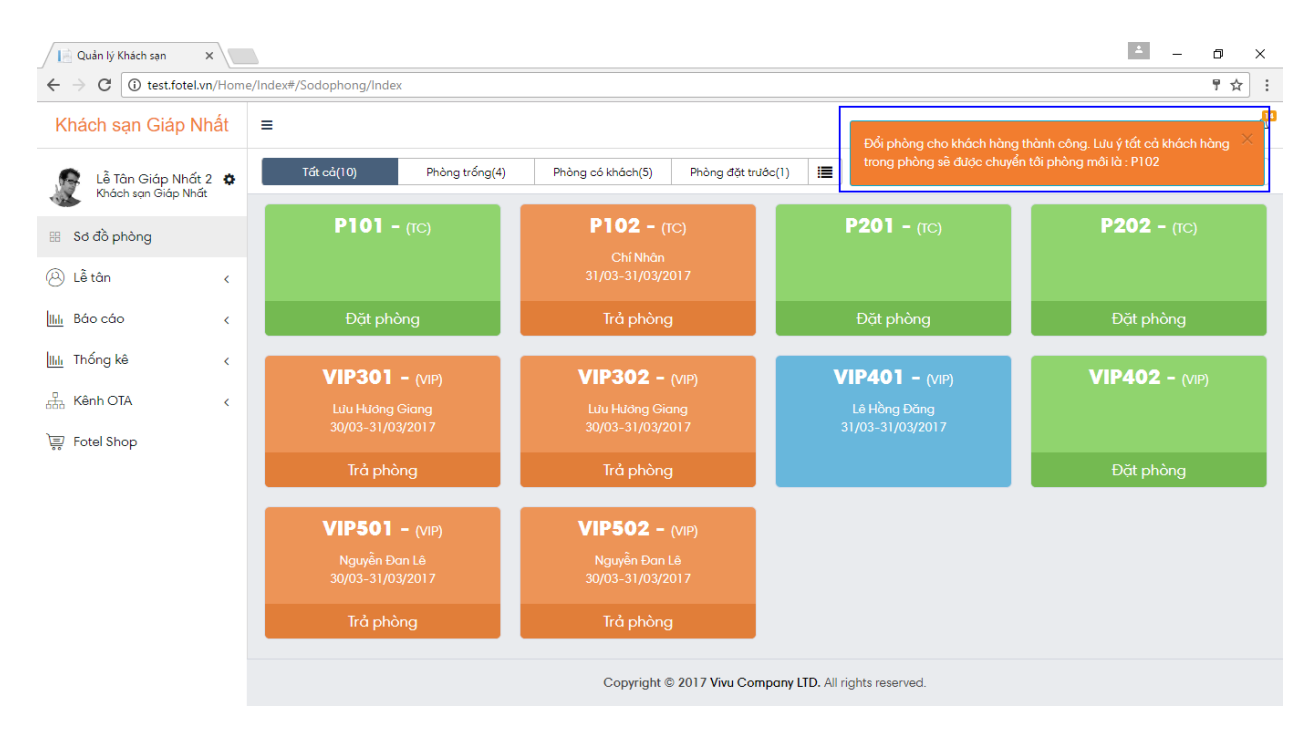

### 3.6. Thêm khách ở cùng phòng

Bước 1: Từ màn hình Sơ đồ phòng, chọn tab "Phòng có khách", nhấn vào nút "Chi tiết".

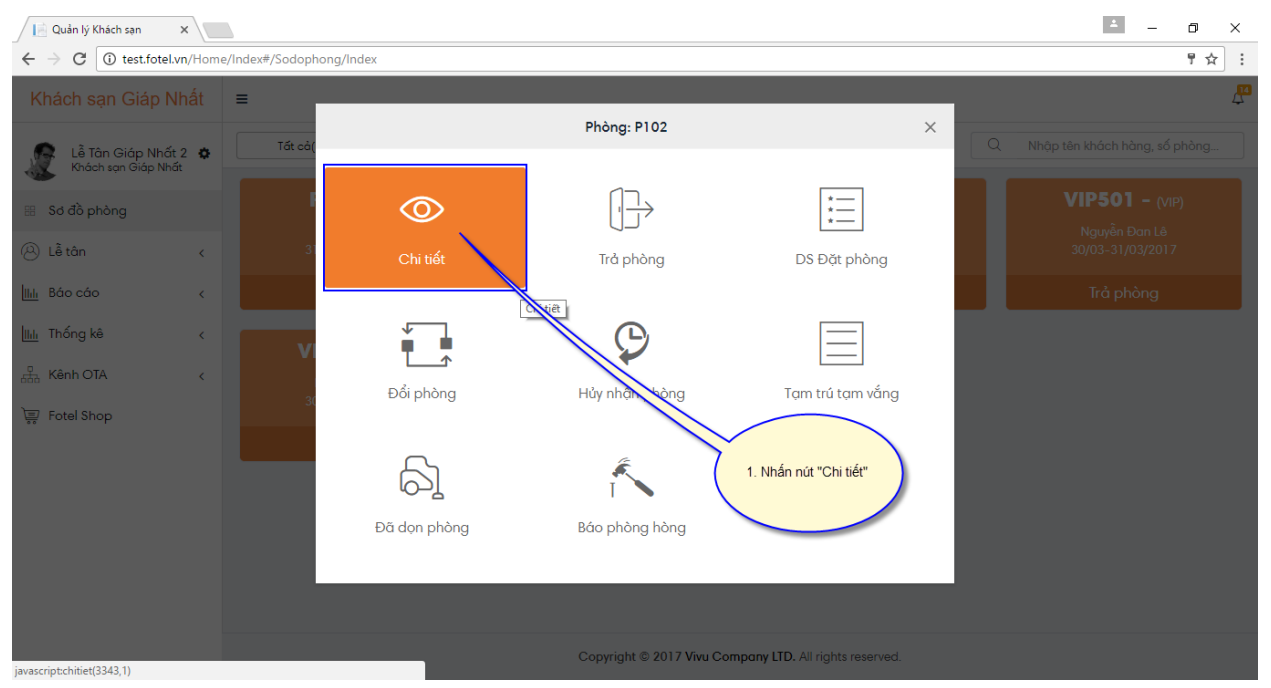

Bước 2: Nhấn vào icon Thêm khách ở cùng.

| 📔 Quản lý Khách sạn 🛛 🗙 📃                                |                               |                          |        |                                                               | ۵                                     | -          | ٥       | ×        |
|----------------------------------------------------------|-------------------------------|--------------------------|--------|---------------------------------------------------------------|---------------------------------------|------------|---------|----------|
| $\leftrightarrow$ $\rightarrow$ C (i) test.fotel.vn/Home | e/Index#/RoomCheckOut/Index?( | CheckinID=4448           |        |                                                               |                                       |            | ┦☆      | :        |
| Khách sạn Giáp Nhất                                      | ≡                             |                          |        |                                                               |                                       |            | Ĺ       | <u>1</u> |
| Lễ Tân Giáp Nhất 2 🌣<br>Khách sạn Giáp Nhất              | Thông tin khách hàng đơ       | ang ð                    |        | in hóa đơ                                                     | n Thanh toán Hủy nhận phòng Cł        | nuyển than | nh toán |          |
| 🖽 Sơ đồ phòng                                            | ≡ Thông tin khách hàng:       |                          | 🏤 📼    | ≡ Thông tin thanh toán:                                       |                                       |            |         |          |
| 🖗 Lễ tân 🗸                                               | Ibi                           | 31/03/2017 09:20         | Thêm k | hách cùng ở                                                   | Theo giờ                              |            | ٣       |          |
| <u>Ші</u> Ва́о са́о 2                                    | . Nhấn icon Thêm khách ở cùng | Nhôn                     |        | P102: 31/03/2017 09:23- 31/03/2017 09:35-<br>2.1.Tiền dịch vụ | - 0 giờ = 0-Giá phòng tiêu chuẩn ngày | cuối tuồ   | in      |          |
| IIII Thống kê                                            | 50 cm.,                       |                          |        | Chọn dịch vụ                                                  | Ψ                                     |            | +       |          |
| 品 Kênh OTA 、                                             | Số phòng                      | P102                     |        | 2.2.Tiền dịch vụ khác                                         |                                       |            |         |          |
| 🐺 Fotel Shop                                             | Hạng phòng                    | Phòng tiêu chuẩn         |        |                                                               |                                       |            | +       |          |
|                                                          | Mã đặt phòng                  | FOTELkhachsangiapnhat000 | 0007   |                                                               |                                       |            |         |          |
|                                                          | Thời gian đến                 | 31/03/2017 09:23         | =      | Tổng tiền (1)                                                 |                                       | 0          | VNÐ     |          |
|                                                          | T/gian đi dự kiến             | 31/03/2017 09:30         | Ħ      | Trả trước (2)                                                 |                                       | 0          | VNÐ     |          |
|                                                          | Người lớn                     | 1                        |        | Giảm trừ (3)                                                  |                                       | 0          | VNÐ     |          |
|                                                          | Trẻ em                        | 0                        |        | Giảm giá (Trừ vào tiền phòng)                                 |                                       | 0          | VNÐ     |          |
|                                                          | Trả trước                     | 0                        | +      | Thanh toán (1-2-3)                                            |                                       | 0          | VNÐ     |          |
| javascript:AddUsingRoomDialog(4448);                     | Giảm trừ                      | 0                        | VNÐ    |                                                               |                                       |            |         | Ŧ        |

Bước 3: Nhập thông tin khách ở cùng và nhấn nút "Lưu".

| 📔 Quản lý Khách sạn 🛛 🗙 🔪                                                                                                    |                                                                                                    |                                                                               |                                                                                                    | ▲ – @ ×                                 |
|----------------------------------------------------------------------------------------------------|----------------------------------------------------------------------------------------------------|-------------------------------------------------------------------------------|----------------------------------------------------------------------------------------------------|-----------------------------------------|
| $\leftrightarrow$ $\rightarrow$ C $\odot$ test.fotel.vn/Hom                                                                                                    | e/Index#/RoomCheckOut/Index?C                                                                      | heckinID=4448                                                                 |                                                                                                    | 루☆ :                                    |
| Khách sạn Giáp Nhất                                                                                                    | =                                                                                                  |                                                                               |                                                                                                    | 4                                       |
| Lễ Tân Giáp Nhất 2 🏚<br>Khách sạn Giáp Nhất                                                                                                    | Thông tir<br>Họ và tên*                                                                            | OThêm khách ở                                                                 | r cùng X har                                                                                                    | h toán Hủy nhận phòng Chuyển thanh toán |
| Image: Solid b phòng         Image: Là tân          Image: Là tân          Image: Là tân          Image: Là tân          Image: Là tân          Image: Là tân          Image: Là tân          Image: Là tân          Image: Là tân          Image: Là tân          Image: Là tân          Image: Là tân          Image: Là tân          Image: La tân          Image: La tân | Thông t<br>Trậian đi thụ<br>Họ và tên<br>Số CMT/Par<br>Số CMT/Par<br>Số phòng<br>Hạng phòng        | áp thông tin<br>ch ở cũng ch                                                  | doàn t.toản<br>5: tínhChon giới tính<br>ốc tịch (*)Chon quốc tịch<br>hấn nút "Luu"<br>-Chon đoàn<br>ép doànChon đoàn ghép<br>V Luu Đông | D-Giá phòng tiêu chuẩn ngày cuối tuần   |
|                                                                                                    | Mà đặt phòng<br>Thời gian đến<br>T/gian đi dự kiến<br>Người lớn<br>Trẻ em<br>Trả trước<br>Giảm trà | FOREUNAICHINGIGUOUUU/       \$1/03/2017 09:23       1       0       0       0 | Tổng tiền (1)<br>Trả trước (2)<br>Giảm trử (3)<br>Giảm giá (trừ vào tiền phòng)<br>Thanh toán (1-2-3)                                   |                                         |

## 3.7. Làm tạm trú tạm vắng

Bước 1: Từ màn hình Sơ đồ phòng, chọn tab "Phòng có khách", nhấn chuột trái vào phòng có khách. Hệ thống hiển thị menu, nhấn nút "Tạm trú tạm vắng".

| 📄 Quản lý Khách sạn 🛛 🛪                             | < \                 |              |                          |                                 | ▲ – Ø ×      |
|-----------------------------------------------------|---------------------|--------------|--------------------------|---------------------------------|--------------|
| $\leftrightarrow$ $\rightarrow$ C (i) test.fotel.vn | /Home/Index#/Sodoph | ong/Index    |                          |                                 | ┦☆ :         |
| Khách sạn Giáp Nh                                   | nất ≡               |              |                          |                                 | Δ.           |
| Lễ Tân Giáp Nhất 2<br>Khách sạn Giáp Nhất           | Tất cà(             |              | Phòng: P102              | ×                               |              |
| 器 Sơ đồ phòng                                       |                     | $\bigcirc$   |                          | *                               |              |
| 🙁 Lễ tân                                            | ۲ 3                 | Chi tiết     | Trả phòng                | DS Đặt phòng                    |              |
| IIII Báo cáo                                        | <                   |              |                          |                                 |              |
| IIII Thống kê                                       |                     |              | Θ                        |                                 |              |
| 品 Kênh OTA                                          | < V.                |              | <b>~</b>                 |                                 |              |
| 🐺 Fotel Shop                                        | 3(                  | Đôi phòng    | Húy nhận phòng           | lạm trù tạm văng                |              |
|                                                     |                     | 61           |                          | Tạm trú tạm vẫng                | 9            |
|                                                     |                     | Đã dọn phòng | Báo phòng hòng           | 1. Nhấn nút "Tạm tr             | rú tạm vấng" |
|                                                     |                     |              |                          |                                 |              |
| javascript:TTTV(3343)                               |                     |              | Copyright © 2017 Vivu Co | mpany LTD. All rights reserved. |              |

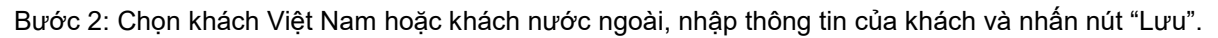

| 📔 Quản lý Khách sạn 🛛 🗙 📃                                  |                     |                       |                   |      |         | ± _ | ٥  | × |
|------------------------------------------------------------|---------------------|-----------------------|-------------------|------|---------|-----|----|---|
| $\leftarrow$ $\rightarrow$ C ( ) test.fotel.vn/Home/Index# | /Sodophong/Index    |                       |                   |      |         |     | ┦☆ | : |
| Khách sạn Giáp Nhất     ≡                                  |                     |                       |                   |      |         |     |    | 4 |
| 2 Chon khách Việt Nam                                      | Tất cả(             | <b>O</b> Thông        | ; tin cư trú      |      | X       |     |    |   |
| hoặc khách nước ngoài                                      | Khách Việt Nam      | 🖲 Khách nước ngoài 🔍  |                   |      |         |     |    |   |
| 🔠 Số đồ ph                                                 | Họ và tên*          | Chí Nhân              |                   |      |         |     |    |   |
| 🛞 Lễ tân 🗸                                                 | 31 SÐT              |                       | Email             |      |         |     |    |   |
| IIII Báo cáo <                                             | Công ty             |                       |                   |      |         |     |    |   |
| IIII Thống kê                                              | tin khách làm       |                       |                   |      |         |     |    |   |
| Kênh OTA                                                   | tạm vắng            | 01/01/2000            | Giới tính         | Nam  | ¥       |     |    |   |
| 🐺 Fotel Shop                                               | Mục đích cử<br>trú* | Du lịch 🔻             |                   |      |         |     |    |   |
|                                                            | Loại giấy tờ*       | Chứng minh nhân dân 🔹 | Số*               |      |         |     |    |   |
|                                                            | Tôn giáo            | Không                 |                   |      |         |     |    |   |
|                                                            | Nghề nghiệp         |                       | Dân tộc           | Kinh | •       |     |    |   |
|                                                            | Tinh*               | Chon                  |                   |      |         |     |    |   |
|                                                            | Quận/Huyện          | Chọn                  | I. Nhấn nút "Lưu" | Chọn | •]      |     |    |   |
|                                                            |                     |                       |                   |      | 🖌 🗸 Lưu |     |    |   |

Danh sách khách cư trú có thể xem thêm tại menu Báo cáo >> Báo cáo khách cư trú.

| Quản lý Khách sạn 🛛 🗙                                   |                             |                     |                         |                      |           |               | 4            | - 0          | ×   |
|---------------------------------------------------------|-----------------------------|---------------------|-------------------------|----------------------|-----------|---------------|--------------|--------------|-----|
| $\leftrightarrow$ $\rightarrow$ C () test.fotel.vn/Repo | rt/BaoCaoKhachCuTru         |                     |                         |                      |           |               |              | 7            | : ג |
| Khách sạn Giáp Nhất                                     | =                           |                     |                         |                      |           |               |              |              | 4   |
| Lễ Tân Giáp Nhất 2 🏼 🏟 Khách sạn Giáp Nhất              | Quản lý khách hàng cử tr    | ú                   |                         |                      |           |               |              |              |     |
| 🗄 Sơ đồ phòng                                           | Từ ngày                     | 31/03/2017          | Ĩ                       | Đển ngày             |           | 31/03/2017    |              | Î            | 1   |
|                                                         | Họ tên khách hàng           | Họ tên khách hàng   |                         | Số điện thoại        |           | Số điện thoại |              |              |     |
|                                                         | Số CMT/Passport             | Số CMT/Passport     |                         | Email                |           | Email         |              |              |     |
| IIIII Bao cao 🗸                                         | Hạng phòng                  | Chọn hạng phòng     | •                       | Số phòng             |           | Chọn phòng    |              |              | •   |
| O B/c tiền phòng                                        | Loại khách                  | Tất cả              | T                       |                      |           |               |              |              |     |
| O B/c tiền dịch vụ                                      |                             |                     |                         |                      |           |               |              |              |     |
| O B/c doanh thu                                         |                             |                     |                         |                      |           |               | Q.Tìm kiếm 🔀 | Export Làm r | nôi |
| O B/c chi tiết doanh thu                                | # Họ và tên khách hà        | ing Số CMT/Passport | Hạng phòng              | Số phòng             | TTTV      | Ngày vào      | Ngày Ra      | Giới tính    |     |
| O B/c hủy nhân phòng                                    | 1 Chí Nhân                  | 123456789           | Phòng tiêu chuẩr        | P102                 | Có        | 31-03-2017    | 31-03-2017   | Nam          |     |
| IIII Thống kê <                                         | Xem 50 v mục                |                     |                         |                      |           |               | Tru          | lôc 1 Sa     | IU  |
| 品 Kênh OTA く                                            | Đang xem 1 đến 1 trong tổng | j số 1 mục          |                         |                      |           |               |              |              |     |
| Fotel Shop                                              | L                           |                     |                         |                      |           |               |              |              |     |
| test.fotel.vn/Report/BaoCaoKhachCuTru                   |                             | Сор                 | wright © 2017 Vivu Corr | pany LTD. All rights | reserved. |               |              |              |     |

## 3.8. Danh sách khách ở cùng phòng

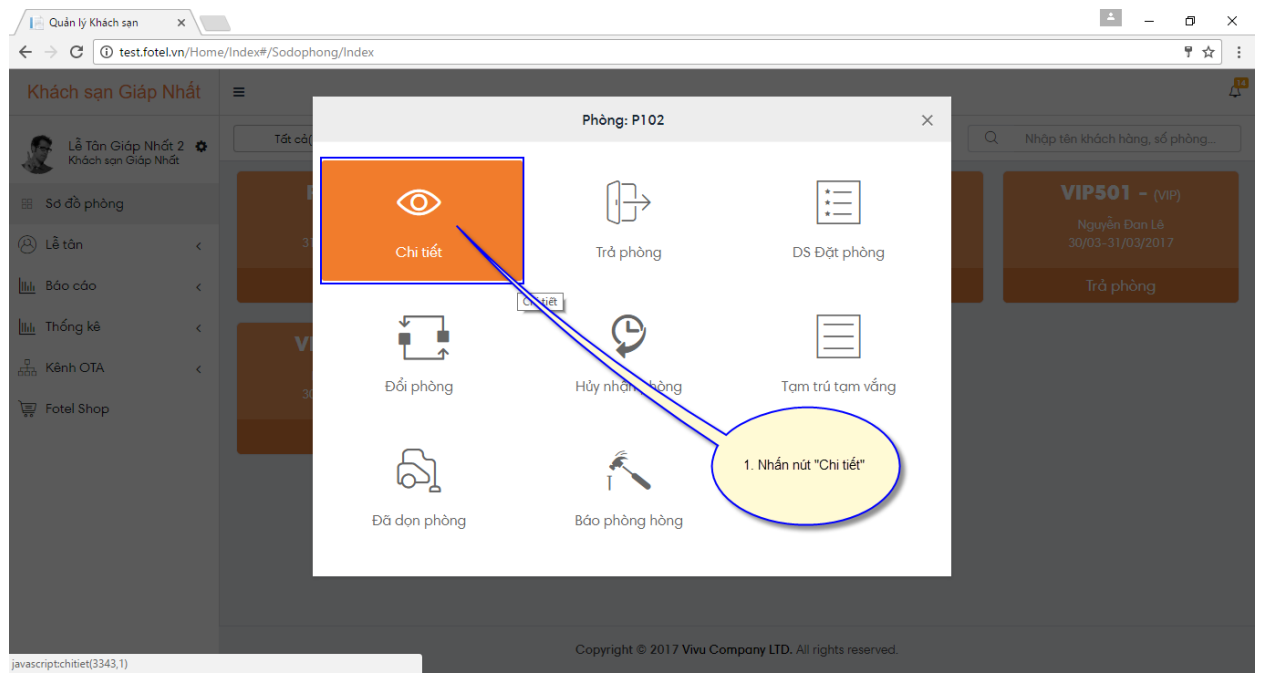

Bước 1: Từ màn hình Sơ đồ phòng, chọn tab "Phòng có khách", nhấn vào nút "Chi tiết".

Bước 2: Nhấn icon Danh sách khách ở cùng.

| 📄 Quản lý Khách sạn 🛛 🗙 📃                                |                               |                           |         |                                                              |                                              | ± _               | ٥        | ×       |
|----------------------------------------------------------|-------------------------------|---------------------------|---------|--------------------------------------------------------------|----------------------------------------------|-------------------|----------|---------|
| $\leftrightarrow$ $\rightarrow$ C (i) test.fotel.vn/Home | e/Index#/RoomCheckOut/Index?C | heckinID=4448             |         |                                                              |                                              |                   | ┦☆       | :       |
| Khách sạn Giáp Nhất                                      | =                             |                           |         |                                                              |                                              |                   | 4        | 14<br>- |
| Lễ Tân Giáp Nhất 2 🏘<br>Khách sạn Giáp Nhất              | Thông tin khách hàng đa       | ng ở                      |         | In hóa đ                                                     | ơn Thanh toán Hủy nhận ;                     | bhòng Chuyển th   | anh toán |         |
| 🖽 Sơ đồ phòng                                            | ≡ Thông tin khách hàng:       | Ø                         | ♣+ 📼    | ≡ Thông tin thanh toán:                                      |                                              |                   |          |         |
| 🛞 Lễ tân                                                 |                               | 31/03/2017 09:35          | Thêm kh | hách cùng ở                                                  | Theo giờ                                     |                   | •        |         |
| IIII Báo cáo 2. Nhấn                                     | icon Danh sách khách ở cùng   | Whân                      |         | P102: 31/03/2017 09:23- 31/03/2017 09:33<br>2.1.Tiền dịch vụ | 5- 0 giờ = 0- <mark>Giá phòng tiê</mark> u c | huẩn ngày cuối tư | ìàn      |         |
| IIII Thống kê                                            |                               |                           |         | Chọn dịch vụ                                                 | •                                            |                   | ) +      |         |
| Kênh OTA <                                               | Số phòng                      | P102                      |         | 2.2.Tiền dịch vụ khác                                        |                                              |                   |          |         |
| 🐺 Fotel Shop                                             | Hạng phòng                    | Phòng tiêu chuẩn          |         |                                                              |                                              |                   | +        |         |
|                                                          | Mã đặt phòng                  | FOTELkhachsangiapnhat0000 | 007     |                                                              |                                              |                   |          |         |
|                                                          | Thời gian đến                 | 31/03/2017 09:23          | =       | Tổng tiền (1)                                                |                                              | 0                 | VNÐ      |         |
|                                                          | T/gian đi dự kiến             | 31/03/2017 09:30          | <b></b> | Trả trước (2)                                                |                                              | 0                 | VNÐ      |         |
|                                                          | Người lớn                     | 1                         |         | Giảm trừ (3)                                                 |                                              | 0                 | VNÐ      |         |
|                                                          | Trẻ em                        | 0                         |         | Giắm giá (Trừ vào tiền phòng                                 | 3)                                           | 0                 | VNÐ      |         |
|                                                          | Trả trước                     | 0                         | +       | Thanh toán (1-2-3)                                           |                                              | 0                 | VNÐ      |         |
| iavascript:AddUsingRoomDialog(4448):                     | Giảm trừ                      | 0                         | VNÐ     |                                                              |                                              |                   |          |         |

Hệ thống hiển thị danh sách các khách hàng ở cùng phòng:

| 🖉 📔 Quản lý Khách sạn 🛛 🗙 🔪                           |                       |                      |                              |               |                     |                     | ± _                                     | o ×    |
|-------------------------------------------------------|-----------------------|----------------------|------------------------------|---------------|---------------------|---------------------|-----------------------------------------|--------|
| $\leftarrow$ $\rightarrow$ C (i) test.fotel.vn/Report | rt/BaoCaoKhachCuTru#  | ≠/RoomCheckOu        | t/Index?CheckinID=4448       |               |                     |                     |                                         | ☆ :    |
| Khách sạn Giáp Nhất                                   | =                     |                      |                              |               |                     |                     |                                         | 4      |
|                                                       | - 10                  |                      | Thông tin khách tron         | g phòng       |                     | ×                   |                                         |        |
| Lê Tân Giáp Nhất 2 🌣<br>Khách sạn Giáp Nhất           | Thông tir             |                      |                              |               |                     |                     | In noa aon Inann toan Chuyen thar       | n toan |
| 🗄 Sơ đồ phòng                                         | ≡Thông ti SΠ          | Họ tên khách<br>hàng | Mã phòng đặt                 | Trạng<br>thái | Vào ngày            | Ra ngày             |                                         |        |
|                                                       | T/gian đi thự         | Chí Nhân             | FOTELkhachsangiapnhat0000007 |               | 31/03/2017<br>09:23 | 31/03/2017<br>09:30 | o giờ                                   | •      |
| IIII Báo cáo <                                        | Họ và tên<br>3<br>SĐT | Chí Nhân             | FOTELkhachsangiapnhat0000007 |               | 31/03/2017<br>09:23 | 31/03/2017<br>09:30 | a = 100.000-Giá phòng tiêu chuẩn ngày c |        |
| IIIII Thống kê <                                      | Số CMT/Pase 7         | Thu Hòa              | FOTELkhachsangiapnhat0000007 |               | 31/03/2017          | 31/03/2017          |                                         | +      |
| 🖧 Kênh OTA 🛛 🗸                                        | Số phòng              |                      |                              |               | 07.23               | 07.50               |                                         |        |
| 🐺 Fotel Shop                                          | Hạng phòng            |                      |                              |               | _                   |                     |                                         | +      |
|                                                       | Mã đặt phòr           |                      |                              |               | ~                   | Lưu hĐóng           |                                         |        |
|                                                       |                       |                      | 03/2017 09:23                |               |                     |                     |                                         |        |
|                                                       | T/gian đi dự kiến     |                      | 03/2017 09:30                |               |                     |                     |                                         |        |
|                                                       | Người lớn             |                      |                              |               |                     |                     |                                         |        |
|                                                       |                       |                      |                              |               |                     |                     |                                         |        |
|                                                       |                       |                      |                              |               |                     |                     |                                         |        |
|                                                       |                       |                      |                              |               |                     |                     |                                         |        |

### 3.9. Danh sách đặt phòng

Danh sách khách đặt phòng sẽ bao gồm cả khách đặt phòng theo nguồn vãng lai và khách đặt phòng từ OTA chuyển xuống. Người dùng có thể thực hiện các chức năng sau:

- Đổi phòng cho khách đặt.

- Nhận phòng cho khách.
- Huỷ phòng cho khách.
- Thông tin chi tiết khách đặt phòng.

Bước 1: Nhấn chọn menu Lễ tân >> Danh sách đặt phòng.

| Quản lý Khách sạn 🛛 🗙 🔪                                  |                                       |                              |                                      |                | ± _      | - 0  | ×   |
|----------------------------------------------------------|---------------------------------------|------------------------------|--------------------------------------|----------------|----------|------|-----|
| $\leftrightarrow$ $\rightarrow$ C (i) test.fotel.vn/Repo | ort/BaoCaoKhachCuTru#/Reservatio      | nRoom/DanhSachDatPhong       |                                      |                |          | ŕ    | : 5 |
| Khách sạn Giáp Nhất                                      | ≡                                     |                              |                                      |                |          |      | 4   |
| Lễ Tân Giáp Nhất 2 🌣<br>Khách sạn Giáp Nhất              | Danh sách đặt phòng                   |                              |                                      |                |          |      | _   |
| 🗄 Sơ đồ phòng                                            | Mã đặt chỗ                            | Mã đặt chỗ                   | Tên khách hàng                       | Tên khách hàng |          |      |     |
| B Lễ tân ✓                                               | Từ( <b>*</b> )                        | 01/03/2017                   | Tới(*)                               | 30/04/2017     |          | 1    |     |
| O Đặt phòng                                              | Trạng thái                            | Tất cả trạng thái            | Hạng phòng                           | Chọn           |          | •    |     |
| O Đặt phòng theo đoàn                                    | Số phòng                              | Chọn 🔻                       | QTìm kiểm Làm mới                    |                |          |      |     |
| O D/s đặt phòng                                          | STT Thông tin                         | Mã đặt phòng                 | Thời gian                            | Nguồn KH       | Thao tác |      | -   |
| O D/s khách sẽ đến<br>O D/s khách đang ở                 | 1 Lê Hồng Đăng<br>Đã xác nhận(VIP401) | FOTELkhachsangiapnhat0000003 | 31/03/2017 09:16<br>31/03/2017 10:17 | Khách vãng lai | 8 7      | ×    |     |
| O Quản lý khách đã đi                                    | Hiển thị 50 ▼ dòng                    |                              |                                      |                | Trước    | 1 Sa | u   |
| O Xuất bán lẻ                                            | Hiển thị 1 đến 1 của 1 dòng           |                              |                                      |                |          |      |     |
| O Quản lý Chi tiền                                       |                                       |                              |                                      |                |          |      |     |
| IIII Báo cáo <                                           |                                       |                              |                                      |                |          |      |     |
| IIIII Thống kê <                                         |                                       |                              |                                      |                |          |      |     |
| 品 Kênh OTA 、                                             |                                       |                              |                                      |                |          |      |     |
| •                                                        |                                       |                              |                                      |                |          |      |     |

#### Bước 2: Nhập thông tin tìm kiếm khách đặt phòng và nhấn nút "Tìm kiếm".

| 📔 Quản lý Khách sạn                          | ×\               |                             |                               |     |                        |                | <u> </u> | ٥    | ×  |
|----------------------------------------------|------------------|-----------------------------|-------------------------------|-----|------------------------|----------------|----------|------|----|
| $\leftarrow$ $\rightarrow$ C (i) test.fotel. | / <b>n</b> /Repo | rt/BaoCaoKhachCuTru#/Reser  | vationRoom/DanhSachDatPhong   |     |                        |                |          | ,    | ☆  |
| Khách sạn Giáp N                             | hất              | ≡                           |                               |     |                        |                |          |      | 4  |
| Lễ Tân Giáp Nhất<br>Khách sạn Giáp Nhấ       | 2 <b>¢</b>       | Danh sách đặt phòng         | 3                             |     |                        |                |          |      |    |
| 🗄 Sơ đồ phòng                                |                  | Mã đặt chỗ                  | Mã đặt chỗ                    |     | Tên khách hàng         | Tên khách hàng |          |      |    |
| 8 Lễ tân                                     | ~                | Từ(*)                       | 01/03/2017                    |     | Tới(*)                 | 30/04/2017     |          |      |    |
| O Đặt phòng                                  |                  | Trạng thái                  | Tất cả trạng thái             | •   | Hạng phòng             | Chọn           |          | •    |    |
| O Đặt phòng theo đoàn                        |                  | Số phòng                    | Chọn                          | •   | QTIm kiểm Làm mới      |                |          |      |    |
| O D/s đặt phòng                              |                  | STT Thông tin               | ữ đặt phòng                   |     | Thời gian              | Nguồn KH       | Thao tác |      |    |
| O D/s khách sẽ đến                           |                  | 1 Lê Hồng Đ 1               | Nhập thông tin khách bàng cần | 000 |                        | Khách vãng lai | 6 7 ×    |      |    |
| O D/s khách đang ở                           |                  | Đã xác nh                   | tim kiếm                      |     | 2. Nhấn nút "Tìm kiếm" |                |          |      |    |
| O Quản lý khách                              |                  | Hiển thị 50 🔻 dòng          |                               | -   |                        |                | Trước    | 1 Sc | JU |
| O Xuất bán lẻ                                |                  | Hiển thị 1 đến 1 của 1 dòng | 9                             |     |                        |                |          |      |    |
| O Quản lý Chi tiền                           |                  |                             |                               |     |                        |                |          |      |    |
| IIII Báo cáo                                 | <                |                             |                               |     |                        |                |          |      |    |
| IIII Thống kê                                | <                |                             |                               |     |                        |                |          |      |    |
| 🖧 Kênh OTA                                   | <                |                             |                               |     |                        |                |          |      |    |
|                                              |                  |                             |                               |     |                        |                |          |      |    |

Bước 3: Nhân icon Thông tin chi tiết để xem thông tin chi tiết khách đặt phòng.

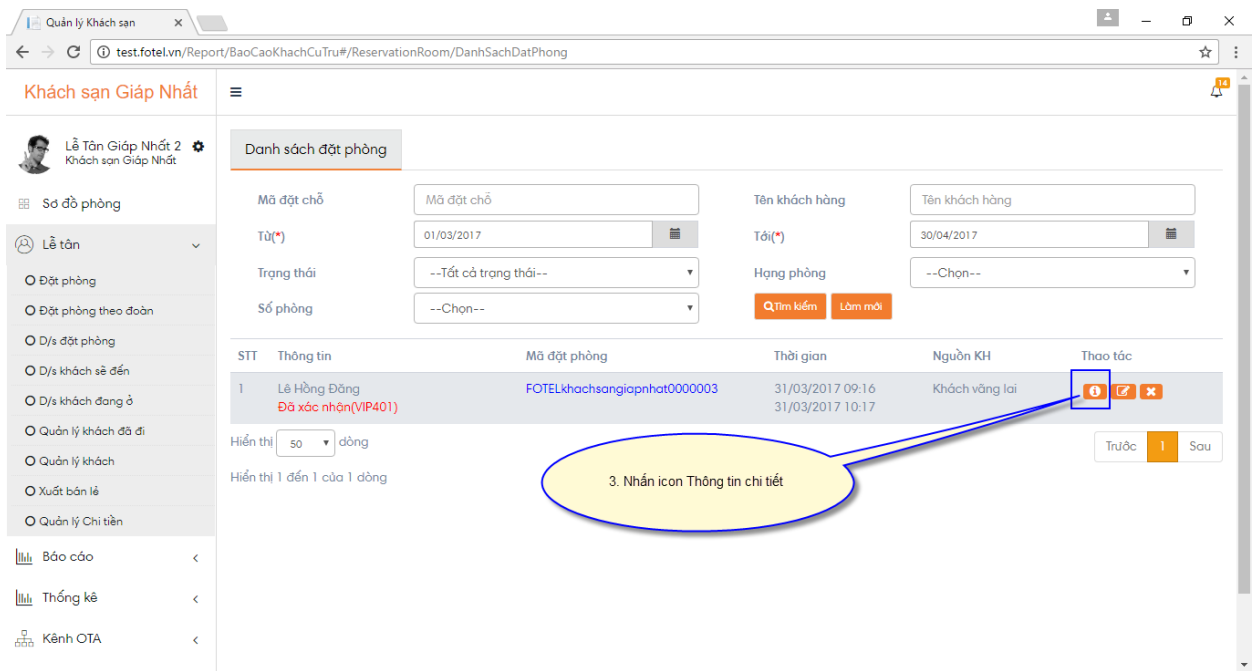

Guideline Hệ thống Quản trị khách sạn fotel.vn

#### Hệ thống hiển thị thông tin chi tiết như sau:

| 📔 Quản lý Khách sạn 🛛 🗙                                 |                                       |                                     |                                     | ± – i                                     | 5)  | × |
|---------------------------------------------------------|---------------------------------------|-------------------------------------|-------------------------------------|-------------------------------------------|-----|---|
| $\leftrightarrow$ $\rightarrow$ C (i) test.fotel.vn/Rep | oort/BaoCaoKhachCuTru#/ReservationRoo | m/DatPhongDetail/4319               |                                     |                                           | ☆   | : |
| Khách sạn Giáp Nhất                                     | ≡                                     |                                     |                                     |                                           | 4   | 1 |
| Lễ Tân Giáp Nhất 2 🌣<br>Khách sạn Giáp Nhất             | FOTELkhachsangiapnhat0000003          | Tổng tiền: 150000 VND Trạng thái: ł | Đã xác nhận                         | Hủy Nhận phố                              | ong | l |
| 🗄 Sơ đồ phòng                                           | THÔNG TIN KHÁCH HÀNG                  |                                     | THÔNG TIN ĐẶT PHÒNG                 |                                           |     | l |
| <ul> <li>B Lễ tân v</li> <li>O Đặt phòng</li> </ul>     | Họ và tên:<br>CMND:<br>Ngày sinh:     | Lê Hồng Đăng                        | Số phòng                            | VIP401                                    |     | l |
| O Đặt phòng theo đoàn                                   | Điện thoại:<br>Email:                 |                                     | Hạng phòng<br>Mã đặt phòng          | Phòng VIP<br>FOTELkhachsangiapnhat0000003 |     | l |
| O D/s dạt phong<br>O D/s khách sẽ đến                   | Địa chỉ:<br>Giới tính:<br>Quốc tịch:  | Nam<br>Việt Nam                     | Chính sách giá                      |                                           |     | l |
| O D/s khách đang ở                                      | Công ty:<br>Đoàn:                     | -                                   | Khung giá phòng<br>Giá phòng        | Theo giờ<br>150000 VND                    |     | l |
| O Quản lý khách                                         | Ghép đoàn:                            |                                     | Ngày giờ đến                        | 31/03/2017 09:16                          |     | l |
| O Xuất bán lẻ                                           | Người thanh toán                      |                                     | Ngày giờ đi                         | 31/03/2017 10:17                          |     |   |
| O Quản lý Chi tiền                                      |                                       |                                     | Người lôn                           | 1                                         |     |   |
| IIII Báo cáo <                                          |                                       |                                     | Trẻ em                              | 0                                         |     | 5 |
| lilılı Thống kê <                                       |                                       |                                     | Phương thức thanh toán<br>Trả trước | Tiền mặt<br>0 VND                         |     |   |
| Kênh OTA <                                              |                                       |                                     | Giảm trừ                            | 0                                         |     | Ŧ |

## 3.10. Danh sách khách sẽ đến

Tại màn hình danh sách khách sẽ đến, người dùng có thể thao tác các chức năng sau:

- Đổi số phòng khách đã đặt. -
- Nhận phòng cho khách. -
- Huỷ đặt phòng cho khách. -

- Gán phòng cho khách.

Bước 1: Nhấn chọn menu Lễ tân >> Danh sách sẽ đến.

| 📄 Quản lý Khách sạn 🛛 🗙                                  |                                  |                     |              |                                      |                | <u> </u> | ٥    | ×        |
|----------------------------------------------------------|----------------------------------|---------------------|--------------|--------------------------------------|----------------|----------|------|----------|
| $\leftrightarrow$ $\rightarrow$ C (i) test.fotel.vn/Repo | ort/BaoCaoKhachCuTru#/Reservatio | nRoom/DanhSachSeDen |              |                                      |                |          |      | ☆ :      |
| Khách sạn Giáp Nhất                                      | ≡                                |                     |              |                                      |                |          |      | <b>A</b> |
| Lễ Tân Giáp Nhất 2 🏚<br>Khách sạn Giáp Nhất              | Danh sách đặt phòng              |                     |              |                                      |                |          |      | .        |
| 🖽 Sơ đồ phòng                                            | Mã đặt chỗ                       | Mã đặt chỗ          |              | Tên khách hàng                       | Tên khách hàng |          |      | . 1      |
|                                                          | Từ( <b>*</b> )                   | 01/03/2017          | <b> </b>     | Tới(*)                               | 30/04/2017     |          | 1    |          |
| O Đặt phòng                                              | Trạng thái                       | Tất cả trạng thái   | Ŧ            | Hạng phòng                           | Chọn           |          | •    |          |
| O Đặt phòng theo đoàn                                    | Số phòng                         | Chọn                | •            | Q,Tim kiếm Làm mới                   |                |          |      |          |
| O D/s đặt phòng                                          | CTT That si                      | 117 dX1 _ L 2       |              | TRACE - Com                          | N              | Th 14-   |      | - 1      |
| O D/s khách sẽ đến                                       | 511 Inong tin                    | Ma aặt phong        |              | i noi gian                           | Nguon KH       | Indo tac |      | - 1      |
| O D/s khách đang ở                                       | 1 Lửu Đê Ly<br>Đã xác nhận(P201) | FOTELkhachsangia    | pnhat0000008 | 01/04/2017 09:46<br>01/04/2017 10:47 | Khách vãng lai | 8 8 >    | 3    |          |
| O Quản lý khách đã đi                                    | 2 Lê Hồng Đăng                   | FOTELkhachsangia    | pnhat0000003 | 31/03/2017 09:16                     | Khách vãng lai | 6 7 8    |      |          |
| O Quản lý khách                                          | Đã xác nhận(VIP401)              | Ť                   |              | 31/03/2017 10:17                     |                |          |      | - 1      |
| O Xuất bán lẻ                                            | Hiển thị 50 🔻 dòng               |                     |              |                                      |                | Trước    | 1 Sc | Juc      |
| O Quản lý Chi tiền                                       | Hiển thị 1 đến 2 của 2 dòng      |                     |              |                                      |                |          |      | - 1      |
| Ilili Báo cáo <                                          |                                  |                     |              |                                      |                |          |      |          |
| Illi Thống kê <                                          |                                  |                     |              |                                      |                |          |      | - 1      |
| 品 Kênh OTA く                                             |                                  |                     |              |                                      |                |          |      |          |
|                                                          |                                  |                     |              |                                      |                |          |      | -        |

- Nhấn vào icon Sửa phòng/Nhận phòng để thực hiện đổi phòng hoặc nhận phòng cho khách.
- Nhấn vào icon Huỷ phòng để thực hiện huỷ phòng cho khách.
- Nhấn vào icon Gán phòng để thực hiện gán phòng cho khách.
- Nhấn vào icon Thông tin chi tiết để xem thông tin chi tiết khách đặt phòng.

| Quản lý Khách sạn 🛛 🗙 🔪                                  |                                       |                            |                                         |                | 0         |     |
|----------------------------------------------------------|---------------------------------------|----------------------------|-----------------------------------------|----------------|-----------|-----|
| $\leftrightarrow$ $\rightarrow$ C (i) test.fotel.vn/Repo | ort/BaoCaoKhachCuTru#/Reservatio      | nRoom/DanhSachSeDen        |                                         |                |           | ☆   |
| Khách sạn Giáp Nhất                                      | ≡                                     |                            |                                         |                |           |     |
| Lễ Tân Giáp Nhất 2 🏚<br>Khách sạn Giáp Nhất              | Danh sách đặt phòng                   |                            |                                         |                |           |     |
| 🗄 Sơ đồ phòng                                            | Mã đặt chỗ                            | Mã đặt chỗ                 | Tên khách hàng                          | Tên khách hàng |           |     |
| © Lễ tân ∽                                               | Từ(*)                                 | 01/03/2017                 | Tới(*)                                  | 30/04/2017     | i         |     |
| O Đặt phòng                                              | Trạng thái                            | Tất cả trạng thái          | Hạng phòng                              | Chọn           | Ŧ         |     |
| O Đặt phòng theo đoàn                                    | Số phòng                              | Chọn 🔻                     | QTim kiếm Làm mới                       |                |           |     |
| O D/s đặt phòng                                          | STT Thông tin                         | Mã đặt phòng               | Thời gian                               | Nguồn KH       | Thao tác  |     |
| O D/s khách sẽ đến<br>O D/s khách đang ở                 | 1 Lửu Đê Ly<br>Đã xác nhận(P201)      | FOTELkhachsangiapnhat00000 | 08 01/04/2017 09:46<br>01/04/2017 10:47 | Khách vãng lai | 8 8 ×     |     |
| O Quản lý khách đã đi<br>O Quản lý khách                 | 2 Lê Hồng Đăng<br>Đã xác nhận(VIP401) | FOTELkhachsangiapnhat00000 | 03 31/03/2017 09:16<br>31/03/2017 10:17 | Khách vãng lai | 8 8 ×     |     |
| O Xuất bán lẻ                                            | Hiển thị 50 🔻 dòng                    |                            |                                         |                | Trước 1 S | δαι |
| O Quản lý Chi tiền                                       | Hiển thị 1 đến 2 của 2 dòng           |                            |                                         |                |           |     |
| lili Báo cáo <                                           |                                       |                            |                                         |                |           |     |
| <u>اار</u> Thống kê <                                    |                                       |                            |                                         |                |           |     |
| kênh OTA <                                               |                                       |                            |                                         |                |           |     |
|                                                          |                                       |                            |                                         |                |           |     |

#### 3.11. Danh sách khách đang ở

Danh sách khách đang ở hiển thị danh sách khách hàng đang ở tại fotel, người dùng có thể thực hiện các chức năng sau từ danh sách này:

- Thêm khách cùng phòng.
- Trả phòng.
- Đổi phòng.
- Làm tạm trú tạm vắng.
- Thông tin chi tiết khách đặt phòng.

Bước 1: Từ menu Lễ tân >> Danh sách khách đang ở.

| 📔 Quản lý Khách sạn 🛛 🗙                                  |                           |                              |                  |                           |                  |                 |                  | <u> </u> | p :                   | × |
|----------------------------------------------------------|---------------------------|------------------------------|------------------|---------------------------|------------------|-----------------|------------------|----------|-----------------------|---|
| $\leftrightarrow$ $\rightarrow$ C (i) test.fotel.vn/Repo | rt/BaoCaoKhachCuTru#/Cust | tomerArriveManage/index      |                  |                           |                  |                 |                  |          | $\overleftrightarrow$ | ÷ |
| Khách sạn Giáp Nhất                                      | =                         |                              |                  |                           |                  |                 |                  |          | 4                     | 3 |
| Lễ Tân Giáp Nhất 2 🏼 🕏<br>Khách sạn Giáp Nhất            | Quản lý danh sách k       | chách hàng đang ở            |                  |                           |                  |                 |                  |          |                       | l |
| 🖽 Sơ đồ phòng                                            | Họ tên khách hàng         | Họ tên khách hàng            |                  | Số đi                     | iện thoại        | Số điện thoại   |                  |          |                       |   |
| (2) Lễ tân ∨                                             | Số CMT/Passport           | Số CMT/Passport              |                  | Emai                      | il               | Email           |                  |          |                       |   |
| O Đặt phòng                                              | Hạng phòng                | Chọn hạng phòng              |                  | <ul> <li>Số pł</li> </ul> | hòng             | Chọn phò        | ng               |          | ۳                     |   |
| O Đặt phòng theo đoàn                                    | Trạng thái                | Tất cả                       |                  | • Q1                      | lìm kiếm Làm mới |                 |                  |          |                       |   |
| O D/s đặt phòng                                          |                           |                              |                  |                           |                  |                 |                  |          |                       |   |
| O D/s khách sẽ đến                                       | STT Họ tên KH             | Mã đặt phòng                 | Hạng phòng       | Sô phòng                  | TTTV? N          | gày vào         | Ngày Ra          | Thao tác |                       |   |
| O D/s khách đang ở                                       | 1 Chí Nhân                | FOTELkhachsangiapnhat0000007 | Phòng tiêu chuẩn | P102                      | Có 3             | 1-03-2017 09:23 | 31-03-2017 09:30 |          |                       |   |
| O Quản lý khách đã đi                                    |                           |                              |                  |                           |                  |                 |                  |          |                       |   |
| O Quản lý khách                                          | 2 Lửu Hưởng Giang         | FOTELkhachsangiapnhat0000006 | Phòng VIP        | VIP302                    | Không 3          | 0-03-2017 09:41 | 31-03-2017 14:00 |          |                       |   |
| O Xuất bán lẻ                                            | ~                         |                              |                  |                           |                  |                 |                  |          |                       |   |
| O Quản lý Chi tiền                                       | 3 Nguyên Đan Lê           | FOTELkhachsangiapnhat0000002 | Phòng VIP        | VIP502                    | Không 3          | 0-03-2017 09:14 | 31-03-2017 14:15 |          |                       |   |
| <u>     </u> Βάο cáo <                                   | Xem 50 v mục              |                              |                  |                           |                  |                 |                  | Trước 1  | Sau                   | 1 |
| IIII Thống kê <                                          | Đang xem 1 đến 3 trong t  | iổng số 3 mục                |                  |                           |                  |                 |                  |          |                       | 1 |
| 品 Kênh OTA 、                                             |                           |                              |                  |                           |                  |                 |                  |          |                       |   |
|                                                          |                           |                              |                  |                           |                  |                 |                  |          |                       | - |

#### 3.12. Quản lý khách đã đi

Quản lý danh sách khách đã đi được quản lý chi tiết đến từng lần khách đã ở và đã đi ở fotel. Người dùng có thể quản lý lịch sử khách hàng đã đặt phòng và xem chi tiết lần checkout gần nhất của khách hàng tại đây.

Bước 1: Từ menu Lễ tân >> Quản lý khách đã đi.

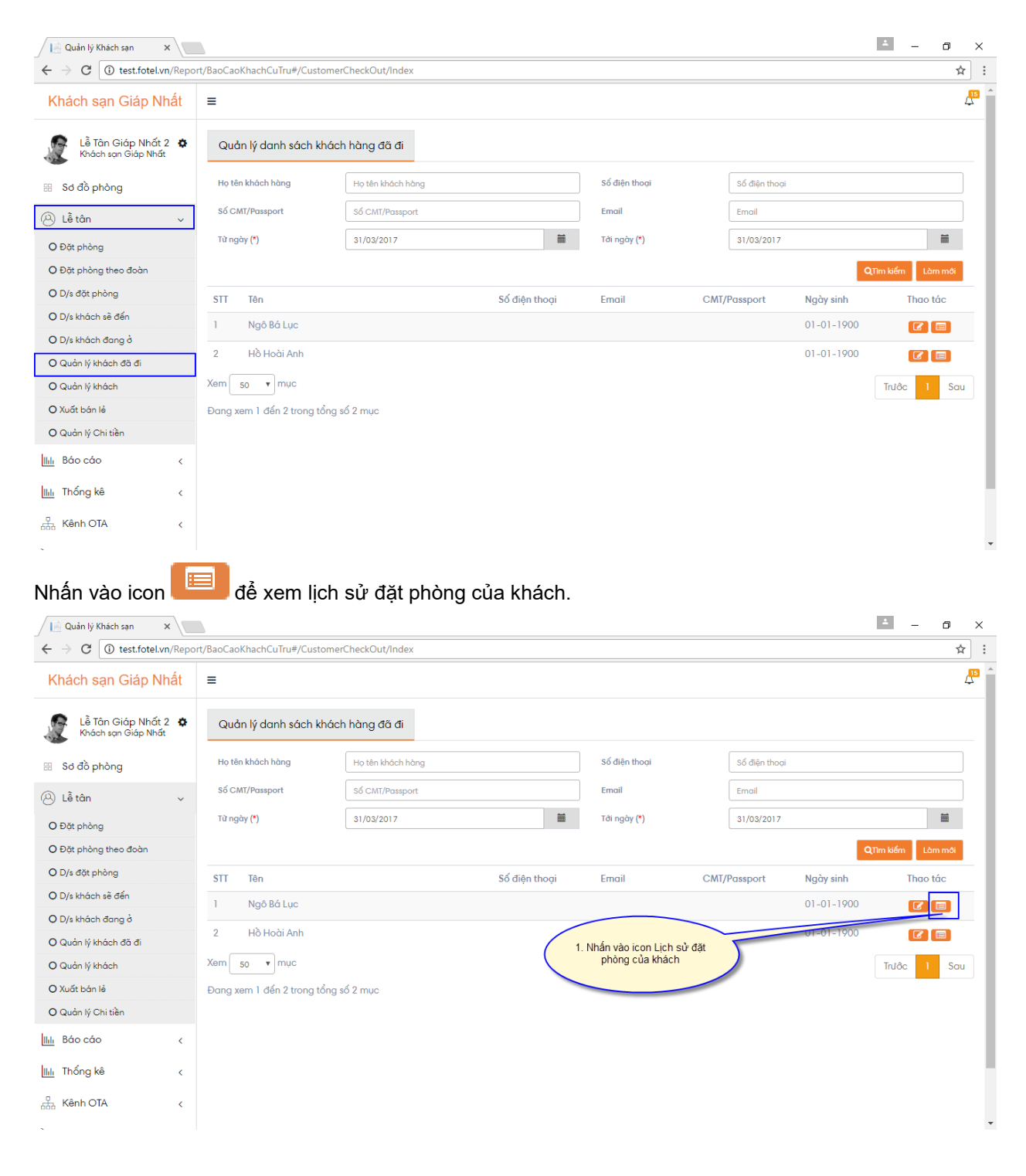

Vivu 27

| Quản lý Khách sạn 🛛 🗙                               |                   |                       |          |                              |                  |                     |                     |          |           | ± _      | ٥       | ×  |
|-----------------------------------------------------|-------------------|-----------------------|----------|------------------------------|------------------|---------------------|---------------------|----------|-----------|----------|---------|----|
| $\leftarrow$ $\rightarrow$ C (i) test.fotel.vn/Repo | ort/BaoCaoKhachCu | ITru#/Custome         | rCheckOu | t/Index                      |                  |                     |                     |          |           |          | ☆       | :  |
| Khách sạn Giáp Nhất                                 | =                 |                       |          |                              |                  |                     |                     |          |           |          |         | 15 |
| •                                                   |                   |                       |          | OLich sử khách h             | àng              |                     | ×                   |          |           |          |         |    |
| Lê Tân Giáp Nhất 2 🌣<br>Khách sạn Giáp Nhất         | Quản lý c         | 11-10-1               | 1.4.1    |                              |                  |                     |                     |          |           |          |         |    |
| 🖩 Sơ đồ phòng                                       | Họ tên khác       | Hộ tên Hộ<br>STT hàng | chach    | Mã phòng đặt                 | Trạng thái       | Vào ngày            | Ra ngày             | ận thoại |           |          |         |    |
| (2) Lễ tân ∨                                        | Số CMT/Pas        | 1 Ngô Bá              | Lục      | FOTELkhachsangiapnhat0000004 | Đã thanh<br>toán | 30/03/2017<br>09:23 | 30/03/2017<br>16:52 |          |           |          |         |    |
| O Đặt phòng                                         | Từ ngày (*)       |                       |          |                              |                  |                     |                     | 3/2017   |           |          |         |    |
| O Đặt phòng theo đoàn                               |                   |                       |          |                              |                  |                     | <b>D</b> ông        |          | ٩         | Tìm kiểm | Làm mới |    |
| O D/s đặt phòng                                     | STT Tên           |                       |          |                              |                  |                     | - ibong             | ort      | Ngày sinh | The      |         |    |
| O D/s khách sẽ đến                                  |                   |                       |          |                              |                  |                     |                     |          |           |          | an      |    |
| O D/s khách đang ở                                  |                   |                       |          |                              |                  |                     |                     |          |           |          |         |    |
| O Quản lý khách đã đi                               |                   |                       |          |                              |                  |                     |                     |          |           |          |         |    |
| O Quản lý khách                                     | Xem 50 v          |                       |          |                              |                  |                     |                     |          |           |          |         |    |
| O Xuất bán lẻ                                       |                   |                       |          |                              |                  |                     |                     |          |           |          |         |    |
| O Quản lý Chi tiền                                  |                   |                       |          |                              |                  |                     |                     |          |           |          |         |    |
| IIII Báo cáo <                                      |                   |                       |          |                              |                  |                     |                     |          |           |          |         |    |
| IIIII Thống kê <                                    |                   |                       |          |                              |                  |                     |                     |          |           |          |         |    |
| 品 Kênh OTA く                                        |                   |                       |          |                              |                  |                     |                     |          |           |          |         |    |

Nhấn vào icon Color dễ xem thông tin lần thanh toán gần nhất của khách.

|                                             |                           |                     |              |                                |                                       |               |            | -                | 0   |
|---------------------------------------------|---------------------------|---------------------|--------------|--------------------------------|---------------------------------------|---------------|------------|------------------|-----|
| ← → C () test.fotel.vn/Rep                  | ort/BaoCaoKhachCuTru#/Cus | tomerCheckOut/Index |              |                                |                                       |               |            |                  | ☆   |
| Khách sạn Giáp Nhất                         | ≡                         |                     |              |                                |                                       |               |            |                  | 4   |
| Lễ Tân Giáp Nhất 2 🌣<br>Khách sạn Giáp Nhất | Quản lý danh sách         | khách hàng đã đi    |              |                                |                                       |               |            |                  |     |
| 🖽 Sơ đồ phòng                               | Họ tên khách hàng         | Họ tên khách hàng   |              | Số c                           | liện thoại                            | Sổ điện thoại |            |                  |     |
| ❷ Lễ tân ∨                                  | Số CMT/Passport           | Số CMT/Passport     |              | Emo                            | il                                    | Email         |            |                  |     |
| O Đặt phòng                                 | Từ ngày (*)               | 31/03/2017          |              | Tới                            | ngày (*)                              | 31/03/2017    |            |                  |     |
| O Đặt phòng theo đoàn                       |                           |                     |              |                                |                                       |               | •          | Q,Tìm kiếm Làm i | mði |
| O D/s đặt phòng                             | STT Tên                   |                     | Số điện thoạ | i Em                           | ail C/                                | MT/Passport   | Ngày sinh  | Thao tá          | с   |
| O D/s khách sẽ đến                          | 1 Ngô Bá Lục              |                     |              |                                |                                       |               | 01-01-1900 |                  |     |
| O D/s khách đang ở                          | 2 Hồ Hoài Anh             |                     |              |                                |                                       |               | 01-01-1900 |                  | 1   |
| O Quản lý khách đã đi                       | New Constant              |                     | 2            | . Nhấn vào ic<br>thanh toán gầ | on để xem lịch sử<br>n nhất của khách | 5             |            |                  |     |
| O Quản lý khách                             | Xem 50 V Mục              |                     |              | and in total gu                |                                       |               |            | Trước 1          | Sau |
| O Xuất bản lẻ                               | Đang xem 1 đến 2 trong    | tống số 2 mục       |              |                                |                                       |               |            |                  |     |
| O Quản lý Chi tiền                          |                           |                     |              |                                |                                       |               |            |                  |     |
| IIII Báo cáo <                              |                           |                     |              |                                |                                       |               |            |                  |     |
| Iluli Thống kê                              |                           |                     |              |                                |                                       |               |            |                  |     |
|                                             |                           |                     |              |                                |                                       |               |            |                  |     |
| 品 Kênh OTA 〈                                |                           |                     |              |                                |                                       |               |            |                  |     |

| Quản lý Khách sạn 🛛 🗙                                    |                |                       |                  |                                         |                                 |                        |            |                  |           | * | - 0 | ×            |
|----------------------------------------------------------|----------------|-----------------------|------------------|-----------------------------------------|---------------------------------|------------------------|------------|------------------|-----------|---|-----|--------------|
| $\leftrightarrow$ $\rightarrow$ C (i) test.fotel.vn/Repo | ort/BaoCaoKhac | nCuTru#/CustomerCh    | eckOut/Index     |                                         |                                 |                        |            |                  |           |   |     | ☆ :          |
| Khách sạn Giáp Nhất                                      | =              |                       |                  |                                         |                                 |                        | ~          |                  |           |   |     | <b>A</b> s ^ |
| Lễ Tân Giáp Nhất 2 🌣<br>Khách sạn Giáp Nhất              | Quản lý        |                       | •                | hong tin hoa dơn                        |                                 |                        | ~          |                  |           |   |     |              |
|                                                          | Ho tên khi     | <b>≡</b> Thông tin kh | lách hàng:       | <b>≡</b> Thông tin kh                   | ách hàng:                       |                        |            | tiên thorai      |           |   |     |              |
| 🔠 Sở đô phòng                                            | THÝ CHÍ KÍK    | Họ và tên             | Hồ Hoài Anh      | 1.Tiền phòng                            |                                 | Theo ngày              | •          | alişarı tiribişa |           |   |     |              |
| 🛞 Lễ tân 🗸 🗸                                             | Số CMT/Po      | SÐT                   |                  | 30/03/2017 09:11<br>- Giá phòng tiêu ci | - 30/03/2017 1<br>nuần ngày cuố | 6:47 - 1 ngà<br>i tuần | r = 200000 |                  |           |   | -   |              |
| O Đặt phòng                                              | ru ngay (-     | Số                    |                  | 2.Tiền dịch vụ                          |                                 |                        |            | 03/2017          |           |   |     |              |
| O Đặt phòng theo đoàn                                    |                | CMI/Passport          |                  | Pepsi lon 330ml                         | 30/03/2017                      | 15000 x 2              | 30000      |                  |           |   |     |              |
| O D/s đặt phòng                                          | STT Té         | Sô phòng              | P101             |                                         | 04:47                           | =                      |            | ort              | Naày sinh |   |     |              |
| O D/s khách sẽ đến                                       | 1 N            | Hạng phòng            | Phòng tiêu chuẩn | 2.1.Tiền dịch vụ kh                     | ác                              |                        |            |                  |           |   | 88  |              |
| O D/s khách đang ở                                       |                | Mã đặt                | FOTELkhachsang   | Giặt là                                 | 30/03/2017                      | 80000 x 1              | 80000      |                  |           |   |     |              |
| O Quản lý khách đã đi                                    | 2 H            | phòng                 |                  |                                         | 04:47                           | =                      |            |                  |           |   |     |              |
| O Quản lý khách                                          | Xem 50         | Thời gian đến         | 30/03/201        |                                         |                                 |                        |            |                  |           |   | 1 S | au           |
| Q Xuất bán lẻ                                            | Đạng xem       | Thời gian đi          | 30/03/201        |                                         | Tổng tiền                       | 31                     | .c VNĐ     |                  |           |   |     |              |
| O Quản lý Chi tiền                                       |                | Người lớn             | 1                |                                         | Ba tran                         | n muoi ngnin           | aong chan. |                  |           |   |     |              |
|                                                          |                | Trẻ em                | 0                |                                         | Trá trước                       |                        | 0 VNĐ      |                  |           |   |     |              |
| IIIII Bao cao <                                          |                |                       |                  |                                         | Giảm trừ                        |                        | 0 VNĐ      |                  |           |   |     |              |
| IIII Thống kê <                                          |                | Trá trước             | 0                |                                         | Thanh toán                      | 31                     | .C VNĐ     |                  |           |   |     |              |
|                                                          |                | Giảm trừ              | 0                |                                         | Ba trăn                         | n mười nghìn           | đông chăn. |                  |           |   |     |              |
| Kenh OIA <                                               |                | Giảm giá              | 0 The •          |                                         |                                 |                        |            |                  |           |   |     | -            |

#### 3.13. Quản lý khách hàng

Quản lý khách hàng bao gồm tất cả các khách hàng đã đặt phòng tại PMS hoặc OTA, đã ở và đã đi. Tại đây người dùng có thể thực hiện các chức năng sau:

- Đặt phòng tiếp theo cho khách.
- Chỉnh sửa thông tin khách.
- Xem thông tin đặt phòng khách.
- Xem thông tin chi tiết khách.
- Lịch sử đặt phòng của khách.

Bước 1: Từ menu Lễ tân >> Quản lý khách hàng.

| Quản lý Khách sạn 🛛 🗙                                    |                              |                   |               |               |               | <b>±</b>           | - 0     | ×   |
|----------------------------------------------------------|------------------------------|-------------------|---------------|---------------|---------------|--------------------|---------|-----|
| $\leftrightarrow$ $\rightarrow$ C (i) test.fotel.vn/Repo | ort/BaoCaoKhachCuTru#/Custor | nerManage/Index   |               |               |               |                    | ţ       | ז : |
| Khách sạn Giáp Nhất                                      | =                            |                   |               |               |               |                    |         | 45  |
| Lễ Tân Giáp Nhất 2 🌣<br>Khách sạn Giáp Nhất              | Quản lý danh sách kho        | ách hàng          |               |               |               |                    |         |     |
| 🔠 Sơ đồ phòng                                            | Họ tên khách hàng            | Họ tên khách hàng |               | Số điện thoại | Số điện thoại |                    |         |     |
| (2) Lễ tân ∨                                             | Số CMT/Passport              | Số CMT/Passport   |               | Email         | Email         |                    |         |     |
| O Đặt phòng                                              | Từ ngày (*)                  | 01/03/2017        | Ħ             | Tới ngày (*)  | 31/03/2017    |                    | i       |     |
| O Đặt phòng theo đoàn                                    |                              |                   |               |               |               | Q11m kiếm 🔀 Export | Làm mới |     |
| O D/s đặt phòng                                          | STT Tên                      | CMTND/BLX         | Số điện thoại | Email         | Số HĐ         | Thao tác           |         |     |
| O D/s khách sẽ đến                                       | 1 Lửu Đê Ly                  |                   |               |               | 0             | +00                |         |     |
| O D/s khách đang ở                                       | 2 Chí Nhân                   | 123456789         |               |               | 0             | + 8 7              |         | 1   |
| O Quản lý khách đã đi<br>O Quản lý khách                 | 3 Lưu Thiên Hương            |                   |               |               | 0             | + 0 7              |         |     |
| O Xuất bán lẻ                                            | 4 Lửu Hưởng Giang            |                   |               |               | 0             | + 6 2              |         |     |
| O Quản lý Chi tiền                                       | 5 Đoàn Nguyên Đức            |                   |               |               | 0             | + 0 7              |         |     |
| IIIII Báo cáo <                                          | 6 Ngô Bá Lục                 |                   |               |               | 1             | +07                |         |     |
| IIIII Thống kê <                                         | 7 Lê Hồng Đăng               |                   |               |               | 0             | + 0 🗹              |         |     |
| Kênh OTA <                                               | 8 Lê Minh Hưởng              |                   |               |               | 0             | + 0 7              |         |     |
|                                                          | a                            |                   |               |               | 2             |                    |         |     |

#### <u>Một số lưu ý:</u>

1. Nếu phòng bẩn, và cần có yêu cầu dọn phòng. Nhấn icon Báo phòng bẩn.

| 📄 Quản lý Khách sạn 🛛 🗙                              |                       |                      |                          |                                 |   | ÷ – 0 | > | <  |
|------------------------------------------------------|-----------------------|----------------------|--------------------------|---------------------------------|---|-------|---|----|
| $\leftrightarrow$ $\rightarrow$ C (i) test.fotel.vn/ | /Report/BaoCaoKhachCu | Tru#/Sodophong/Index |                          |                                 |   | ,     | ☆ | :  |
| Khách sạn Giáp Nhá                                   | ất ≡                  |                      |                          |                                 |   |       | 1 | 15 |
| •                                                    | Tất cải               |                      | Phòng: P202              | ×                               | Q |       |   |    |
| Lê Tân Giáp Nhất 2<br>Khách sạn Giáp Nhất            | •                     |                      |                          |                                 |   |       |   |    |
| 🔠 Sơ đồ phòng                                        |                       | +                    | *<br>*<br>*              | ති                              |   |       |   |    |
| 😕 Lễ tân                                             | < .                   | Đặt phòng            | DS Đặt phòng             | Báo phòng bẩn                   |   |       |   |    |
| IIII Báo cáo                                         | < -                   |                      |                          |                                 |   |       |   |    |
| IIII Thống kê                                        | < v                   | <u>í</u>             |                          |                                 |   |       |   |    |
| Kênh OTA                                             | < L                   |                      |                          |                                 |   |       |   |    |
| 🐺 Fotel Shop                                         | 30                    | Bao phong hong       |                          |                                 |   |       |   |    |
|                                                      |                       |                      |                          |                                 |   |       |   |    |
|                                                      |                       |                      |                          |                                 |   |       |   |    |
|                                                      |                       |                      |                          |                                 |   |       |   |    |
|                                                      |                       |                      |                          |                                 |   |       |   |    |
|                                                      |                       |                      |                          |                                 |   |       |   |    |
| javascript:changeRoomStatus1(3345,                   | ,10)                  |                      | Copyright © 2017 Vivu Co | mpany LTD. All rights reserved. |   |       |   |    |

2. Nếu phòng hỏng, cần sửa chữa, nhấn icon Báo phòng hỏng.

| Quản lý Khách sạn 🛛 🗙                                  |                                        |                      |                                     |   | ≛ – ⊡ ×         |
|--------------------------------------------------------|----------------------------------------|----------------------|-------------------------------------|---|-----------------|
| $\leftrightarrow$ $\rightarrow$ C (i) test.fotel.vn/Re | eport/BaoCaoKhachCuTru#/Sodophong/Inde | X                    |                                     |   | ☆ :             |
| Khách sạn Giáp Nhất                                    | =                                      |                      | _                                   |   | Д <sup>10</sup> |
| Lễ Tân Giáp Nhất 2<br>Khách sạn Giáp Nhất              | Tất cả                                 | Phòng: P202          |                                     | × |                 |
| 🗄 Sơ đồ phòng                                          | +                                      | *<br>*<br>*          | 61                                  |   |                 |
| 😕 Lễ tân 🔹                                             | Đặt phòng                              | g DS Đặt phòng       | Báo phòng bẩn                       |   |                 |
| μιμ Βάο cáo                                            |                                        |                      |                                     |   |                 |
| lilılı Thống kê                                        | v 🔨                                    |                      |                                     |   |                 |
| Kênh OTA 🗸                                             | Báo phòng h                            | òng                  |                                     |   |                 |
| 🐺 Fotel Shop                                           |                                        | Báo phòng hòng       |                                     |   |                 |
|                                                        |                                        |                      |                                     |   |                 |
|                                                        |                                        |                      |                                     |   |                 |
|                                                        |                                        |                      |                                     |   |                 |
| javascript:changeRoomStatus1(3345,11)                  |                                        | Copyright © 2017 Viv | u Company LTD. All rights reserved. |   |                 |

## 3.14. Danh sách báo cáo

#### 3.14.1. Báo cáo tiền phòng

Từ menu Báo cáo >> Báo cáo tiền phòng.

| 📔 Quản lý Khách sạn 🛛 🗙                           |          |                    |             |             |                           |                                |            | ۵                | - 0                   | ×   |
|---------------------------------------------------|----------|--------------------|-------------|-------------|---------------------------|--------------------------------|------------|------------------|-----------------------|-----|
| $\leftarrow$ $\rightarrow$ C (i) test.fotel.vn/Re | eport/Ba | ocaotienphong      |             |             |                           |                                |            |                  | ☆                     | ] : |
| Khách sạn Giáp Nhất                               | =        |                    |             |             |                           |                                |            |                  |                       | 4   |
| Lễ Tân Giáp Nhất 2<br>Khách sạn Giáp Nhất         | >        | Báo cáo tiền phòng |             |             |                           |                                |            |                  |                       |     |
| 🔠 Sơ đồ phòng                                     | т        | ù ngày             | 01/03/2017  |             | <b></b>                   | Đến ngày                       | 31/03/2017 |                  | i                     |     |
| 🛞 Lễ tân 🛛 🤞                                      | т        | ên khách           | Tên khách   |             |                           | Khung giá                      | Chọn       |                  |                       | •   |
| μιμ Βάο cáo                                       | , I      | lạng phòng         | Chọn        |             | ¥                         | Số phòng                       | Chọn       |                  |                       | •   |
| O B/c tiền phòng                                  |          |                    |             |             |                           |                                |            | o The later D    | Towned and they are t |     |
| O B/c tiền dịch vụ                                |          |                    |             |             |                           |                                |            | QIMINEN          | Export Lam mo         |     |
| O B/c doanh thu                                   | #        | Mã đặt phòng       |             | Tên khách   | Ngày nhận phòng           | Ngày trả phòng                 | Tổng tiền  | Hạng phòng       | Số phòng              |     |
| O B/c chi tiết doanh thu                          | 1        | FOTELkhachsangiap  | nhat0000004 | Ngô Bá Lục  | 30/03/2017 09:23          | 30/03/2017 16:52               | 200.000    | Phòng tiêu chuẩn | P201                  |     |
| O B/c Khách cử trú                                | 2        | FOTELkhachsangiap  | nhat0000004 | Ngô Bá Lục  | 30/03/2017 09:23          | 30/03/2017 16:52               | 200.000    | Phòng tiêu chuẩn | P102                  |     |
| O B/c hủy nhận phòng                              | 3        | FOTELkhachsangiap  | nhat0000001 | Hồ Hoài Anh | 30/03/2017 09:11          | 30/03/2017 16:47               | 200.000    | Phòng tiêu chuẩn | P101                  |     |
| Ilılı Thống kê                                    |          |                    |             |             |                           | Tổng: 600.000                  |            |                  |                       |     |
| 🖧 Kênh OTA 🧹                                      |          |                    |             |             |                           |                                |            |                  |                       |     |
| 🐺 Fotel Shop                                      |          |                    |             |             |                           |                                |            |                  |                       |     |
|                                                   |          |                    |             | с           | opyright © 2017 Vivu Corr | pany LTD. All rights reserved. |            |                  |                       |     |

#### 3.14.2. Báo cáo tiền dịch vụ

Từ menu Báo cáo >> Báo cáo tiền dịch vụ.

| 📔 Quản lý Khách sạn 🛛 🗙                     |                      |                    |                        |                           |                |            |                | ± .       | - 0        | ×    |
|---------------------------------------------|----------------------|--------------------|------------------------|---------------------------|----------------|------------|----------------|-----------|------------|------|
| ← → C () test.fotel.vn/Repo                 | rt/Baocaotiendichvu  |                    |                        |                           |                |            |                |           | ž          | : 7  |
| Khách sạn Giáp Nhất                         | ≡                    |                    |                        |                           |                |            |                |           |            | 4    |
| Lễ Tân Giáp Nhất 2 🌣<br>Khách sạn Giáp Nhất | Báo cáo tiền dịch vụ |                    |                        |                           |                |            |                |           |            |      |
| 🗄 Sơ đồ phòng                               | Từ ngày              | 01/03/2017         | <b></b>                | Đến ngày                  |                | 31/03/2017 |                |           | î          | i    |
| A Lễ tân <                                  | Dịch vụ              | Chọn               | Ŧ                      | Số phòng                  |                | Chọn       |                |           |            | •    |
| IIII Báo cáo v                              |                      |                    |                        |                           |                |            | <b>Q</b> Tim k | ếm 🔀 Expo | ort Làm n  | nới  |
| O B/c tiền phòng                            |                      |                    |                        |                           |                |            |                |           |            |      |
| O B/c tiền dịch vụ                          | # Số phòng           | Sản phẩm - Dịch vụ |                        |                           | Thời gian sử d | ųng S      | Số lượng       | Thành tiế | )n         |      |
| O B/c doanh thu                             | 1                    | Pepsi lon 330ml    |                        |                           | 30/03/2017 10  | 5:48       | 3              | 2         | 480        | .000 |
| O B/c chi tiết doanh thu                    | 2                    | Phồ 24             |                        |                           | 30/03/2017 10  | 5:52       |                |           | 160        | .000 |
| O B/c Khách cư trú                          | 3                    | Phồ 24             |                        |                           | 30/03/2017 10  | 5:52       |                |           | 80         | .000 |
| O B/c hủy nhận phòng                        | 4                    | Giặt là            |                        |                           | 30/03/2017 10  | 5:48       |                |           | 80         | .000 |
| IIII Thống kê <                             |                      |                    |                        |                           | Tổng số lượng  | : 35       |                | Tổng tiề  | n: 800.000 |      |
| ය.<br>Kênh OTA <                            |                      |                    |                        |                           |                |            |                |           |            |      |
| 🐺 Fotel Shop                                |                      |                    |                        |                           |                |            |                |           |            |      |
|                                             |                      | Сор                | yright © 2017 Vivu Com | <b>ipany LTD.</b> All rig | ghts reserved. |            |                |           |            |      |

#### 3.14.3. Báo cáo doanh thu

Từ menu Báo cáo >> Báo cáo doanh thu.

| 📔 Quản lý Khách sạn 🛛 🗙 📃                                |                                                         | <u> </u>              | o ×       |
|----------------------------------------------------------|---------------------------------------------------------|-----------------------|-----------|
| $\leftrightarrow$ $\rightarrow$ C (i) test.fotel.vn/Repo | t/Baocaodoanhthu                                        |                       | ☆ :       |
| Khách sạn Giáp Nhất                                      | =                                                       |                       | <b>15</b> |
| Lễ Tân Giáp Nhất 2 🏼 🌣<br>Khách sạn Giáp Nhất            | Báo cáo Doanh thu                                       |                       |           |
| 🖩 Sơ đồ phòng                                            | Từ ngày 01/03/2017 🗮 Đến ngày                           | 31/03/2017            | <b></b>   |
| 🛞 Lễ tân 🛛 🗸                                             |                                                         | O Tim kinn Fi Fernart | Làm mới   |
| IIII Báo cáo 🗸 🗸                                         |                                                         | C I HILKIELL KERKON   | Lammor    |
| O B/c tiền phòng                                         | # Ngày thanh toán                                       | Tổng tiền             |           |
| O B/c tiền dịch vụ                                       | 1 30-03-2017                                            |                       | 1.400.000 |
| O B/c doanh thu                                          |                                                         | Tổng: 1.400.000       |           |
| O B/c chi tiết doanh thu                                 | Xem 50 v muc                                            | Trước                 | 1 Sau     |
| O B/c Khách cử trú                                       | Đang xem 1 đến 1 trong tổng số 1 mục                    |                       |           |
| O B/c hủy nhận phòng                                     |                                                         |                       |           |
| IIIII Thống kê <                                         |                                                         |                       |           |
| 品 Kênh OTA 〈                                             |                                                         |                       |           |
| 🐺 Fotel Shop                                             |                                                         |                       |           |
|                                                          | Copyright @ 2017 Vivu Company LTD. All rights reserved. |                       |           |

#### 3.14.4. Báo cáo chi tiết doanh thu

Từ menu Báo cáo >> Báo cáo chi tiết doanh thu.

| 📔 Quản lý Khách sạn 🛛 🗙 🔪                           |                           |              |                    |          |                                |                      | 4             | - 0       | ×  |
|-----------------------------------------------------|---------------------------|--------------|--------------------|----------|--------------------------------|----------------------|---------------|-----------|----|
| $\leftarrow$ $\rightarrow$ C (i) test.fotel.vn/Repo | ort/BaoCaoChiTietDoanhThu |              |                    |          |                                |                      |               | ☆         | ]: |
| Khách sạn Giáp Nhất                                 | ≡                         |              |                    |          |                                |                      |               |           | 4  |
| Lễ Tân Giáp Nhất 2 🔅<br>Khách sạn Giáp Nhất         | Báo cáo chi tiết Doanh t  | hu           |                    |          |                                |                      |               |           |    |
| 🗄 Sơ đồ phòng                                       | Từ ngày                   | 01/03/2017   |                    | <b></b>  | Đến ngày                       | 31/03/2017           |               | <b></b>   |    |
| 🛞 Lễ tân 🛛 🗸                                        | Hạng phòng                | Chọn         |                    | ¥        | Số phòng                       | Chọn                 |               |           | •  |
| lill Báo cáo v                                      |                           |              |                    |          |                                | QTin                 | n kiếm 🔀 Expo | ut Làm má | si |
| O B/c tiền phòng                                    |                           |              |                    |          |                                |                      |               |           | _  |
| O B/c tiền dịch vụ                                  | STT Hóa đơn               |              | Ngày thanh toán    |          | Khách hàng                     | Tổng tiền            |               | Chi tiết  |    |
| O B/c doanh thu                                     | 1 FOTELkhachsangia        | onhat0000002 | 30/03/2017 16:52   |          | Ngô Bá Lục                     |                      | 1.090.000     | 0         |    |
| O B/c chi tiết doanh thu                            | 2 FOTELkhachsangia        | onhat0000001 | 30/03/2017 16:48   |          | Hồ Hoài Anh                    |                      | 310.000       | 0         |    |
| O B/c Khách cư trú                                  | Tổng số lượng: 2          |              |                    |          |                                | Tổng tiền: 1,400,000 |               |           |    |
| O B/c hủy nhận phòng                                |                           |              |                    |          |                                |                      |               |           |    |
| llılı Thống kê <                                    |                           |              |                    |          |                                |                      |               |           |    |
| Kênh OTA <                                          |                           |              |                    |          |                                |                      |               |           |    |
| ोङ्ग Fotel Shop                                     |                           |              |                    |          |                                |                      |               |           |    |
|                                                     |                           |              | Copyright © 2017 \ | /ivu Com | pany LTD. All rights reserved. |                      |               |           |    |

#### 3.14.5. Báo cáo khách cư trú

Từ menu Báo cáo >> Báo cáo khách cư trú.

| 📔 Quản lý Khách sạn 🛛 🗙 🔪                   |                            |                      |                       |                      |           |               | ±          | - 0        | ) X   |
|---------------------------------------------|----------------------------|----------------------|-----------------------|----------------------|-----------|---------------|------------|------------|-------|
| ← → C (i) test.fotel.vn/Rep                 | oort/BaoCaoKhachCuTru      |                      |                       |                      |           |               |            |            | ☆     |
| Khách sạn Giáp Nhất                         | =                          |                      |                       |                      |           |               |            |            | Ĺ     |
| Lễ Tân Giáp Nhất 2 🌣<br>Khách sạn Giáp Nhất | Quản lý khách hàng cử      | trú                  |                       |                      |           |               |            |            |       |
| 🖩 Sơ đồ phòng                               | Từ ngày                    | 31/03/2017           | i                     | Đến ngày             |           | 31/03/2017    |            |            | i     |
| 🔍 Lễ tân 🗸                                  | Họ tên khách hàng          | Họ tên khách hàng    |                       | Số điện thoại        |           | Số điện thoại |            |            |       |
| III. Ráo cáo                                | Số CMT/Passport            | Số CMT/Passport      |                       | Email                |           | Email         |            |            |       |
|                                             | Hạng phòng                 | Chọn hạng phòng      | •                     | Số phòng             |           | Chọn phòng    |            |            | •     |
| O B/c tiền phòng                            | Loại khách                 | Tất cả               | T                     |                      |           |               |            |            |       |
| O B/c tiền dịch vụ                          |                            |                      |                       |                      |           |               |            |            |       |
| O B/c doanh thu                             |                            |                      |                       |                      |           |               | Q,Tim kiếm | Export Làr | m mới |
| O B/c chi tiết doanh thu                    |                            |                      |                       |                      |           |               |            |            |       |
| O B/c Khách cử trú                          | # Họ và tên khách l        | nàng Sô CMT/Passport | Hạng phòng            | Sô phòng             | TTTV      | Ngày vào      | Ngày Ra    | Giới tính  |       |
| O B/c hủy nhận phòng                        | 1 Chí Nhân                 | 123456789            | Phòng tiêu chuẩn      | P102                 | Có        | 31-03-2017    | 31-03-2017 | Nam        |       |
| <u>ili</u> Thống kê <                       | Xem 50 v mục               |                      |                       |                      |           |               | Tri        | Jôc 1      | Sau   |
| 品 Kênh OTA く                                | Đang xem 1 đến 1 trong tổi | ng số 1 mục          |                       |                      |           |               |            |            |       |
| Fotel Shop                                  |                            |                      |                       |                      |           |               |            |            |       |
| et fotel vn/Renort/RaoCaoKhachCuTru         |                            | Сору                 | right © 2017 Vivu Com | pany LTD. All rights | reserved. |               |            |            |       |

#### 3.14.6. Báo cáo huỷ nhận phòng

Từ menu Báo cáo >> Báo cáo huỷ nhận phòng.

| 📔 Quản lý Khách sạn 🛛 🗙                                  |                        |                    |                              |                  |            | ± _                      | ٥        | ×  |
|----------------------------------------------------------|------------------------|--------------------|------------------------------|------------------|------------|--------------------------|----------|----|
| $\leftrightarrow$ $\rightarrow$ C (i) test.fotel.vn/Repo | rt/BaoCaoHuyNhanPhong  |                    |                              |                  |            |                          | ☆        | :  |
| Khách sạn Giáp Nhất                                      | ≡                      |                    |                              |                  |            |                          |          | 4  |
| Lễ Tân Giáp Nhất 2 🌣<br>Khách sạn Giáp Nhất              | Báo cáo hủy nhận phòng |                    |                              |                  |            |                          |          |    |
| 部 Sơ đồ phòng                                            | Từ ngày                | 01/03/2017         | 🗃 Đến ngày                   |                  | 31/03/2017 |                          | i        |    |
| 🛞 Lễ tân 🗸                                               | Từ khóa                | Tên khách          |                              |                  |            |                          |          |    |
| IIII Báo cáo 🗸                                           | Hạng phòng             | Chọn               | <ul> <li>Số phòng</li> </ul> |                  | Chọn       |                          | ,        | ,  |
| O B/c tiền phòng                                         |                        |                    |                              |                  |            | O Tim kiếm               | Làm mới  | i. |
| O B/c tiền dịch vụ                                       |                        |                    |                              |                  |            | Communication (K) Export | Ediminor |    |
| O B/c doanh thu                                          |                        |                    |                              |                  |            |                          | Chi      |    |
| O B/c chi tiết doanh thu                                 | # Mã đặt phòng         | Tên khách          | Ngày hủy                     | Hạng             | phòng      | Sô phòng                 | tiêt     |    |
| O B/c Khách cư trú                                       | Không có bản ghi nào   |                    |                              |                  |            |                          |          |    |
| O B/c hủy nhận phòng                                     |                        |                    |                              |                  |            |                          |          |    |
| IIII Thống kê <                                          |                        |                    |                              |                  |            |                          |          |    |
| 品 Kênh OTA く                                             |                        |                    |                              |                  |            |                          |          |    |
| 🐺 Fotel Shop                                             |                        |                    |                              |                  |            |                          |          |    |
|                                                          |                        | Copyright © 2017 V | ivu Company LTD. All         | rights reserved. |            |                          |          |    |

#### 3.15. Giao ca

Bước 1: Nhấn chuột vào Tên lễ tân đăng nhập, hệ thống hiển thị các menu con, nhấn tiếp vào menu "Giao ca".

| 📄 Quản lý Khách sạn 🛛 🗙 🔪                             |                                                         | <u> </u>         | ×  |
|-------------------------------------------------------|---------------------------------------------------------|------------------|----|
| $\leftarrow$ $\rightarrow$ C (i) test.fotel.vn/Shift, | /TransferShift                                          | ☆                | ÷  |
| Khách sạn Giáp Nhất                                   |                                                         |                  | 45 |
| Lễ Tân Giáp Nhất 2 😺<br>Khách sạn Giáp Nhất           | tân đăng nhập                                           |                  |    |
| 🛔 Thông tin cá nhân                                   | Tên   Giao ca - Bắt đầu từ 30/03/2017 09:21             |                  | 1  |
| → Giao ca                                             | 70/03/2017 16-51                                        |                  |    |
| O Nộp tiền                                            | Indigian bat aau ca                                     |                  | n  |
| 🍳 Đổi mật khẩu                                        | Tổng tiền thu (1) Tổng tiền chi (2)                     | 0                |    |
| 🕒 Thoát                                               | Không                                                   |                  |    |
| 🖽 Sơ đồ phòng                                         | Tổng t 2. Nhấn menu Giao ca 0 Số tiền còn lại (1-2-3)   | 1.090.000        |    |
| 🛞 Lễ tân 🛛 🗸                                          | Giao cho:                                               |                  |    |
| IIII Báo cáo <                                        |                                                         |                  | _  |
| IIIII Thống kê <                                      |                                                         | Đống ca Bàn giao |    |
| 다. Kênh OTA <                                         |                                                         |                  |    |
| 🐺 Fotel Shop                                          |                                                         |                  |    |
|                                                       |                                                         |                  |    |
|                                                       |                                                         |                  |    |
|                                                       | Copyright © 2017 Vivu Company LTD. All rights reserved. |                  |    |
|                                                       |                                                         |                  |    |

Bước 2: Chọn lễ tân bàn giao, sau đó nhấn nút "Bàn giao".

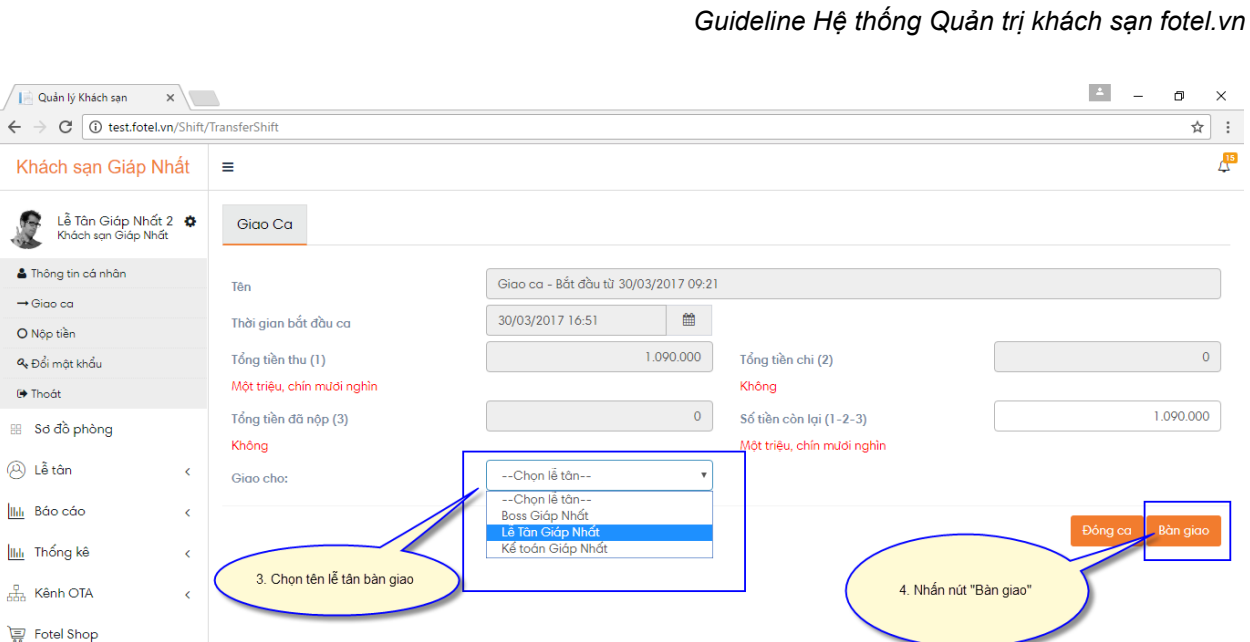

Copyright © 2017 Vivu Company LTD. All rights reserved.

#### Bước 3: Nhấn nút "Xác nhận" để hoàn tất việc bàn giao.

| 📔 Quản lý Khách sạn 🛛 🗙                              |                               |                                                                   |                                                       | ∸ – ⊡ ×          |
|------------------------------------------------------|-------------------------------|-------------------------------------------------------------------|-------------------------------------------------------|------------------|
| $\leftrightarrow$ $\rightarrow$ C (i) test.fotel.vn/ | hift/TransferShift            |                                                                   |                                                       | ☆ :              |
| Khách sạn Giáp Nhá                                   | t =                           |                                                                   |                                                       | 4 <sup>15</sup>  |
| Lễ Tân Giáp Nhất 2<br>Khách sạn Giáp Nhất            | Giao Ca<br>Bạn có chắc chắn r | <b>Xác nhận</b><br>nuốn giao ca cho Lễ Tân Giáp Nhất, số tiền bàn | giao: 1.090.000 ?                                     |                  |
| ▲ Thông tin cá nhân → Giao ca                        | Tên                           |                                                                   | 🗸 Xác nhận 🖘 Đóng                                     |                  |
| O Nộp tiên<br>🍳 Đổi mật khẩu                         |                               | 5. Nhấn nút "Xác nhận" 1.090.000                                  |                                                       |                  |
| 🕒 Thoát                                              |                               |                                                                   | Không                                                 |                  |
| 🖽 Sơ đồ phòng                                        | Tổng tiền đã nộp (3)<br>Không | C                                                                 | Số tiền còn lại (1-2-3)<br>Một triệu, chín mươi nghìn |                  |
| 🛞 Lễ tân                                             | Giao cho:                     | Lễ Tân Giáp Nhất                                                  | Y                                                     |                  |
| IIII Báo cáo                                         | <                             |                                                                   |                                                       | Disco            |
| IIIII Thống kê                                       | <                             |                                                                   |                                                       | Đông ca Bản giáo |
| 品 Kênh OTA                                           | <                             |                                                                   |                                                       |                  |
| 🐺 Fotel Shop                                         |                               |                                                                   |                                                       |                  |
|                                                      |                               | Copyright © 2017 Vivu                                             | Company LTD. All rights reserved.                     |                  |

Hệ thống hiển thị thông báo giao ca thành công.

| 📔 Quản lý Khách sạn 🛛 🗙                        |                      |            |                  |   |                                | ± _ | ٥ | ×  |
|------------------------------------------------|----------------------|------------|------------------|---|--------------------------------|-----|---|----|
| $\leftarrow$ $\rightarrow$ C (i) test.fotel.vn | /Shift/TransferShift |            |                  |   |                                |     | ☆ | :  |
| Khách sạn Giáp Nh                              | át ≡                 |            |                  |   | _                              |     |   | 45 |
| Lễ Tân Giáp Nhất 2<br>Khách sạn Giáp Nhất      | Giao Ca<br>Giao co   | thành công | Thành công       |   |                                |     |   |    |
| 🛓 Thông tin cá nhân                            | Tên                  |            |                  |   |                                |     |   |    |
| → Giao ca                                      |                      |            |                  |   | ✓ Đóng                         |     |   |    |
| O Nộp tiền                                     | Indi gian ba         |            |                  |   |                                |     |   |    |
| 🍳 Đổi mật khẩu                                 |                      |            |                  |   |                                |     |   |    |
| 🕒 Thoát                                        |                      |            |                  |   | Không                          |     |   |    |
| 🖽 Sơ đồ phòng                                  | Tổng tiền đã nộp (3) |            |                  |   | Số tiền còn lại (1-2-3)        |     |   |    |
| 🛞 Lễ tân                                       | Không<br>Giao cho:   |            | Lễ Tân Giáp Nhất | ¥ |                                |     |   |    |
| IIII Βάο cáo                                   | <                    |            |                  |   |                                |     |   |    |
| liili Thống kê                                 | <                    |            |                  |   |                                |     |   |    |
| 品 Kênh OTA                                     | <                    |            |                  |   |                                |     |   |    |
| 🐺 Fotel Shop                                   |                      |            |                  |   |                                |     |   |    |
|                                                |                      |            |                  |   |                                |     |   |    |
|                                                |                      |            | Copyright © 2017 |   | pany LTD. All rights reserved. |     |   |    |

#### 3.15.1. Xác nhận giao ca

Khi lễ tân khác tiếp nhận việc giao ca, đăng nhập vào hệ thống hiển thị thông báo yêu cầu xác nhận việc bàn giao ca.

| 📄 Quản lý Khách sạn 🛛 🗙                                                                                                    |          |                   |                                                                           |                                                                                                |                      | ÷ _ | ٥  | × |
|----------------------------------------------------------------------------------------------------|----------|-------------------|---------------------------------------------------------------------------|------------------------------------------------------------------------------------------------|----------------------|-----|----|---|
| $\leftrightarrow$ $\rightarrow$ C (i) test.fotel.vn/Hom                                                                                                    | ie/Index |                   |                                                                           |                                                                                                |                      |     | ¶☆ | : |
| Khách sạn Giáp Nhất                                                                                                    | ≡        |                   |                                                                           |                                                                                                |                      |     |    | 4 |
| Lễ Tân Giáp Nhất       Image: Comparison Giáp Nhất         Image: Comparison Giáp Nhất       Image: Comparison Giáp Nhất         Image: Comparison Giáp Nhất <td></td> <td>Tên<br/>Người giao</td> <td>• Xác nl<br/>Giao ca - 8ốt đầu từ 2<br/>Lễ Tàn Giáp Nhất 2 6. Nhấn nút "Xác</td> <td>hận giao ca<br/>30/03/2017 09:21<br/>Tổng tiền bản giao<br/>Một triệu, chín mươi nghỉn<br/>c nhân"</td> <td>1.090.000</td> <td></td> <td></td> <td></td> |          | Tên<br>Người giao | • Xác nl<br>Giao ca - 8ốt đầu từ 2<br>Lễ Tàn Giáp Nhất 2 6. Nhấn nút "Xác | hận giao ca<br>30/03/2017 09:21<br>Tổng tiền bản giao<br>Một triệu, chín mươi nghỉn<br>c nhân" | 1.090.000            |     |    |   |
|                                                                                                    |          |                   | Copyrig                                                                   | ht © 2017 Vivu Company LTD.                                                                    | All rights reserved. |     |    |   |

## 3.16. Nộp tiền

Bước 1: Nhấn chuột vào Tên lễ tân đăng nhập, hệ thống hiển thị các menu con, nhấn tiếp vào menu "Nộp tiền".

| Quản lý Khách sạn 🛛 🗙                                   |                                     |                |                |                |           |             | 4          | - 0 ×       |
|---------------------------------------------------------|-------------------------------------|----------------|----------------|----------------|-----------|-------------|------------|-------------|
| $\leftrightarrow$ $\rightarrow$ C (i) test.fotel.vn/Hom | ne/Index#/TransferExpense/Index     |                |                |                |           |             |            | ☆ :         |
| Khách sạn Giáp Nhất                                     | ≡                                   |                |                |                |           |             |            | <b>↓</b> 15 |
| Lễ Tân Giáp Nhất 🔶 Khách sạn Giáp Nhất                  | Quản lý nôp tiề                     |                |                |                |           |             |            |             |
| La Thông tin cá nhân                                    | 1. Nhấn chuột trái vào t<br>Từ ngày | ên lễ tân      | <b></b>        | Đến ngày       |           | 31/03/2017  |            | <b></b>     |
| → Giao ca<br>O Nộp tiền                                 | Người nộp Lê                        | lân Giáp Nhất  |                | Người xác nhận |           | Chọn        |            | v           |
| <ul> <li>♣ Đổi mật khẩu</li> <li>(♣ Thoát</li> </ul>    | C Thân                              | _              |                |                |           |             | Q Tìm kiểm | 😂 Làm mới   |
| 🙁 Sơ đồ phòng                                           | 2. Nhấn menu Nộp tiền               | Ngu            | ời xác nhận Ng | ày xác nhận    | Tổng tiền | Trạng thái  | Chi tiết   |             |
| 🛞 Lễ tân 🗸 🗸                                            |                                     | 2017 16:10 Bos | s Giáp Nhất 30 | /03/2017 16:32 | 310.000   | Đã xác nhận | 6          |             |
| O Đặt phòng                                             |                                     |                |                |                |           |             |            |             |
| O Đặt phòng theo đoàn                                   |                                     |                |                |                |           |             |            |             |
| O D/s đặt phòng                                         |                                     |                |                |                |           |             |            |             |
| O D/s khách sẽ đến                                      |                                     |                |                |                |           |             |            |             |
| O D/s khách đang ở                                      |                                     |                |                |                |           |             |            |             |
| O Quản lý khách đã đi                                   |                                     |                |                |                |           |             |            |             |
| O Quản lý khách                                         |                                     |                |                |                |           |             |            |             |
| O Xuất bán lẻ                                           |                                     |                |                |                |           |             |            |             |
| O Quản lử Chi tiền                                      |                                     |                |                |                |           |             |            |             |

#### Guideline Hệ thống Quản trị khách sạn fotel.vn

#### Bước 2: Nhấn nút "Thêm mới".

| 🗧 😑 🔍 📔 Quản lý Khách sạn                                                                                       | ×                             |                        |         |                    |            | Θ                    |
|----------------------------------------------------------------------------------------------------|-------------------------------|------------------------|---------|--------------------|------------|----------------------|
| $\leftrightarrow$ $\rightarrow$ C $\odot$ test.fotel.vn/Hom                                                     | e/Index#/TransferExpense/Inde | ex                     |         |                    |            | ☆ 🐺 :                |
| Khách sạn OZE                                                                                                   | ≡                             |                        |         |                    |            | ۵ <sup>.</sup>       |
| Lễ Tân 90501 🌼 Khách sạn OZE                                                                                    | Quản lý nộp tiền              |                        |         |                    |            |                      |
| 📥 Thông tin cá nhân                                                                                             | Từ ngày                       | 25/01/2017             | <b></b> | Đến ngày           | 24/02/2017 | <b></b>              |
| → Giao ca                                                                                                    | Người nộp                     | Lê Tân 90501           | \$      | Người xác nhận     | Boss       | \$                   |
| د برق المعالم المعالم المعالم المعالم المعالم المعالم المعالم المعالم المعالم المعالم المعالم المعالم المعالم ا |                               |                        |         |                    |            |                      |
| 🖙 Thoát                                                                                                    | E Thêm mởi                    |                        |         |                    |            | Q Tim kiêm 🥔 Làm mỗi |
| 🌐 Sơ đồ phòng                                                                                                   | STT Người nộp                 | Noviči vác phân        | Ngày    | xác nhận Tổng tiền | Trạng thái | Chi tiết             |
| 🕲 Lễ tân 🗸 🗸                                                                                                    | Không có bản ghi nào          | 1. Nhấn nút "Thêm mới" |         |                    |            |                      |
| O Đặt phòng                                                                                                    |                               |                        |         |                    |            |                      |
| O Đặt phòng theo đoàn                                                                                           |                               |                        |         |                    |            |                      |
| O D/s đặt phòng                                                                                                 |                               |                        |         |                    |            |                      |
| O D/s khách sẽ đến                                                                                              |                               |                        |         |                    |            |                      |
| O D/s khách đang ở                                                                                              |                               |                        |         |                    |            |                      |
| O Quản lý khách đã đi                                                                                           |                               |                        |         |                    |            |                      |
| O Quản lý khách                                                                                                 |                               |                        |         |                    |            |                      |
| O Xuất bán lẻ                                                                                                   |                               |                        |         |                    |            |                      |
| O Quản lý Chi tiền                                                                                              |                               |                        |         |                    |            |                      |
| HII Báo cáo <                                                                                                   |                               |                        |         |                    |            |                      |
| lus Théner ké                                                                                                   |                               |                        |         |                    |            |                      |

Bước 3: Nhập số tiền nộp, nội dung nộp và nhấn nút "Lưu".

| Quản lý Khách sạn 🛛 🗙                                   |                 |                   |                |              |             |           |            |            | 1                 | - 0 | $\times$ |
|---------------------------------------------------------|-----------------|-------------------|----------------|--------------|-------------|-----------|------------|------------|-------------------|-----|----------|
| $\leftrightarrow$ $\rightarrow$ C (i) test.fotel.vn/Hom | e/Index#/Transf | erExpense/Index   |                |              |             |           |            |            |                   | \$  | :        |
| Khách sạn Giáp Nhất                                     | =               |                   |                |              | 3. Nhập số  | tiền nộp  |            |            |                   | Ľ   | 15       |
|                                                         |                 |                   |                | Nộp          | tiến        |           | ×          |            |                   |     |          |
| Lê Tân Giáp Nhất 🏘<br>Khách sạn Giáp Nhất               | Quản lý r       | Naười nôp         | Lễ Tân Giáp Nh | lất 🔻        | Số tiền nôp |           | 1.090.000  | ]          |                   |     |          |
| 🛓 Thông tin cá nhân                                     | Từ ngày         | Ghi chú           | Nộp tiền ca 2  |              |             |           |            | 03/2017    |                   | -   |          |
| → Giao ca                                               | nộn iốtuN       |                   |                |              | ,           |           | 10         | hon        |                   |     |          |
| O Nộp tiền                                              | nguornop        |                   |                |              |             |           |            |            |                   |     |          |
| a Đối mật khẩu                                          |                 | 1. Nibén néi duna | n nên tiền     |              |             |           | Lưu 🦘 Đóng |            | <b>Q</b> Tìm kiểm |     |          |
| <ul> <li>Thoát</li> <li>Sơ đồ phòng</li> </ul>          | ST              | 4. Nhập hội dùng  | g nộp tiên     | Người xác nh | ận N        | ~~        | Tổng tiền  | Trạng thái | Chi tiết          |     |          |
| B Lễ tân ✓                                              |                 |                   |                |              | δt (        |           | 310.000    |            | 0                 |     |          |
| O Đặt phòng                                             |                 |                   |                |              | 5. Nhân     | nút "Lưu" |            |            |                   |     |          |
| O Đặt phòng theo đoàn                                   |                 |                   |                |              |             |           |            |            |                   |     |          |
| O D/s đặt phòng                                         |                 |                   |                |              |             |           |            |            |                   |     |          |
| O D/s khách sẽ đến                                      |                 |                   |                |              |             |           |            |            |                   |     |          |
| O D/s khách đang ở                                      |                 |                   |                |              |             |           |            |            |                   |     |          |
| O Quản lý khách đã đi                                   |                 |                   |                |              |             |           |            |            |                   |     |          |
| O Quản lý khách                                         |                 |                   |                |              |             |           |            |            |                   |     |          |
| O Xuất bán lẻ                                           |                 |                   |                |              |             |           |            |            |                   |     |          |
| and the second second                                   |                 |                   |                |              |             |           |            |            |                   |     |          |

Sau khi thêm mới nộp tiền sẽ ở trạng thái "Chưa xác nhận".

| 📄 Quản lý Khách sạn 🛛 🗙 🔪                               |             |                      |                  |                |        |              |                   |                        | <b>±</b>   | - 0       | ×   |
|---------------------------------------------------------|-------------|----------------------|------------------|----------------|--------|--------------|-------------------|------------------------|------------|-----------|-----|
| $\leftrightarrow$ $\rightarrow$ C (i) test.fotel.vn/Hom | ie/Index#/T | ransferExpense/Index |                  |                |        |              |                   |                        |            | \$        | :   |
| Khách sạn Giáp Nhất                                     | =           |                      |                  |                |        |              | Thao tác thành    | n công                 |            | ×         | 15  |
| Lễ Tân Giáp Nhất 🌼<br>Khách sạn Giáp Nhất               | Quả         | n lý nộp tiền        |                  |                |        |              |                   |                        |            |           | -   |
| 🛓 Thông tin cá nhân                                     | Từ ngà      | ίy                   | 01/03/2017       |                |        | Đến ngày     |                   | 31/03/2017             |            | <b></b>   |     |
| → Giao ca                                               | Ναιζά       | nôp                  | Lễ Tân Giáp Nhất |                | *      | Ναιζάι χάς τ | abân              | Chon                   |            | •         | 1   |
| O Nộp tiền                                              | riguor      | пфр                  | · · ·            |                |        | inguoi xue i | inqu              |                        |            |           | . 1 |
| 🔩 Đổi mật khẩu                                          | 🗄 The       | êm môi               |                  |                |        |              |                   |                        | Q Tìm kiểm | C Làm mới |     |
| 🕒 Thoát                                                 |             |                      |                  |                |        |              |                   |                        |            |           | - 1 |
| 🖽 Sơ đồ phòng                                           | STT         | Người nộp            | Ngày nộp         | Người xác nhận | Ngày   | xác nhận     | Tổng tiền         | Trạng thái             | Chi tiết   |           | -   |
| ⊗ Lễ tân v                                              | 1           | Lễ Tân Giáp Nhất     | 31/03/2017 10:56 | D 011 NH 5     | 20.102 | 001714.00    | 1.090.000         | Chửa xác nhận          | 6          | Û         |     |
| O Đặt phòng                                             | 2           | Le lan Glap Nhat     | 30/03/2017 16:10 | Boss Glap Nhat | 30/03  | /2017 10:32  | 310.000           | Đà xác đ               | 0          |           |     |
| O Đặt phòng theo đoàn                                   |             |                      |                  |                |        |              |                   |                        |            |           |     |
| O D/s đặt phòng                                         |             |                      |                  |                | (      | Sau k        | hi thêm mới, phiế | ếu nộp sẽ ở trạng thái |            |           | . 1 |
| O D/s khách sẽ đến                                      |             |                      |                  |                |        |              | Chura xa          | ic nhạn                |            |           |     |
| O D/s khách đang ở                                      |             |                      |                  |                |        |              |                   |                        |            |           |     |
| O Quản lý khách đã đi                                   |             |                      |                  |                |        |              |                   |                        |            |           |     |
| O Quản lý khách                                         |             |                      |                  |                |        |              |                   |                        |            |           |     |
| O Xuất bán lẻ                                           |             |                      |                  |                |        |              |                   |                        |            |           |     |
| O Quản lý Chi tiền                                      |             |                      |                  |                |        |              |                   |                        |            |           | *   |

Bước 4: Chủ khách sạn sẽ đăng nhập vào hệ thống và Nhấn icon xác nhận nhận tiền.

| 📔 Quản lý Khách sạn 🛛 🗙 📃                               |             |                      |                  |                |       |                |                 |               | 4                 | - 0       | ×  |
|---------------------------------------------------------|-------------|----------------------|------------------|----------------|-------|----------------|-----------------|---------------|-------------------|-----------|----|
| $\leftrightarrow$ $\rightarrow$ C (i) test.fotel.vn/Hom | ie/Index#/T | ransferExpense/Index |                  |                |       |                |                 |               |                   | 루 ☆       | :  |
| Khách sạn Giáp Nhất                                     | =           |                      |                  |                |       |                |                 |               |                   | 4         | 15 |
| Boss Giáp Nhất 🔅<br>Khách sạn Giáp Nhất                 | Quả         | n lý nộp tiền        |                  |                |       |                |                 |               |                   |           |    |
| Thông tin cá nhân                                       | Từ ngà      | żγ                   | 01/03/2017       |                | i     | Đến ngày       |                 | 31/03/2017    |                   | 1         |    |
| O Nộp tiền                                              | Người       | nộp                  | Chọn             |                | v     | Người xác nhi  | ận              | Chọn          |                   | ¥         |    |
| ୟ Đổi mật khẩu<br>() Thoát                              | 🕀 Th        | êm mới               |                  |                |       |                |                 |               | <b>Q</b> Tìm kiểm | 🔁 Làm mới |    |
| 🖽 Sơ đồ phòng                                           | STT         | Người nộp            | Ngày nộp         | Người xác nhận | Ngày  | xác nhận       | Tổng tiền       | Trạng thái    | Chi tiết          |           |    |
| I å tân                                                 | 1           | Lễ Tân Giáp Nhất     | 31/03/2017 10:56 |                |       |                | 1.090.000       | Chửa xác nhận | <b>00</b>         | 2 💼       |    |
| O Đặt phòng                                             | 2           | Lễ Tân Giáp Nhất     | 30/03/2017 16:10 | Boss Giáp Nhất | 30/03 | 3/2017 16:32   | 310.000         | Đã xác nhận   | 0                 |           | 1  |
| O Đặt phòng theo đoàn                                   |             |                      |                  |                |       |                |                 |               |                   |           | 1  |
| O D/s đặt phòng                                         |             |                      |                  |                | (     | 4 Nhấn iaon V  | ác nhân tiần    |               |                   |           |    |
| O D/s khách sẽ đến                                      |             |                      |                  |                |       | 4. NHAH ICOH A | ac filiali ueli |               |                   |           |    |
| O D/s khách đang ở                                      |             |                      |                  |                |       |                |                 |               |                   |           |    |
| O Quản lý khách đã đi                                   |             |                      |                  |                |       |                |                 |               |                   |           |    |
| O Quản lý khách                                         |             |                      |                  |                |       |                |                 |               |                   |           |    |
| O Xuất bán lẻ                                           |             |                      |                  |                |       |                |                 |               |                   |           |    |

# Guideline Hệ thống Quản trị khách sạn fotel.vn

#### Bước 5: Nhấn nút "Xác nhận".

| 📔 Quản lý Khách sạn 🛛 🗙 📃                               |              |                     |                 |                 |               |              |         | ± _        | ٥  | $\times$ |
|---------------------------------------------------------|--------------|---------------------|-----------------|-----------------|---------------|--------------|---------|------------|----|----------|
| $\leftrightarrow$ $\rightarrow$ C (i) test.fotel.vn/Hom | e/Index#/Tra | ansferExpense/Index |                 |                 |               |              |         |            | 튀☆ | ] :      |
| Khách sạn Giáp Nhất                                     | ≡            |                     |                 | Xác nhân nôn ti | iển           | ×            |         |            | 2  | 15       |
| Boss Giáp Nhất 🄅 Khách sạn Giáp Nhất                    | Quản         | lý r<br>Người nộp   | Lễ Tân Giáp Nh  | lốt ▼ Số t      | iền nộp       | 1.090.000    |         |            |    |          |
| La Thông tin cá nhân<br>→ Giao ca                       |              | y Ghi chú           | Nộp tiền ca 2   |                 |               |              | 03/2017 |            | i  |          |
| O Nộp tiền<br>& Đổi mật khẩu                            | Người r      | iộp                 | 5. Nhấn nút "Xá | c nhận"         |               |              | bon     |            | •  |          |
| 🕒 Thoát                                                 | E Thêr       | m mi                |                 |                 | ◆ Add f       | indu A Bould |         | Q Tìm kiếm |    |          |
| 🔠 Sơ đồ phòng                                           |              | Người nộp           | Ngày nộp        | Người xác nhận  | Ngày xác nhận |              |         |            |    |          |
| <ul> <li>D bắt phòng</li> </ul>                         |              |                     |                 |                 |               |              |         | 0 2 3      |    |          |
| O Đặt phòng theo đoàn                                   |              |                     |                 |                 |               |              |         |            |    |          |
| O D/s đặt phòng                                         |              |                     |                 |                 |               |              |         |            |    |          |
| O D/s khách sẽ đến                                      |              |                     |                 |                 |               |              |         |            |    |          |
| O D/s khách đang ở                                      |              |                     |                 |                 |               |              |         |            |    |          |
| O Quản lý khách đã đi                                   |              |                     |                 |                 |               |              |         |            |    |          |
| O Quản lý khách                                         |              |                     |                 |                 |               |              |         |            |    |          |
| O Xuất bán lẻ                                           |              |                     |                 |                 |               |              |         |            |    |          |

Nộp tiền chuyển sang trạng thái " Đã xác nhận".

| 📔 Quản lý Khách sạn 🛛 🗙 🔪                                   |            |                      |                  |                  |             |                |                |             | 1          | - 0       | ×   |
|-------------------------------------------------------------|------------|----------------------|------------------|------------------|-------------|----------------|----------------|-------------|------------|-----------|-----|
| $\leftrightarrow$ $\rightarrow$ C $\odot$ test.fotel.vn/Hom | e/Index#/T | ransferExpense/Index |                  |                  |             |                |                |             |            | 루 ☆       | ۲ : |
| Khách sạn Giáp Nhất                                         | ≡          |                      |                  |                  |             |                | Thao tác thành | n công      |            | ×         | 15  |
| Boss Giáp Nhất 🌼 Khách sạn Giáp Nhất                        | Quải       | n lý nộp tiền        |                  |                  |             |                |                |             |            |           |     |
| 🛓 Thông tin cá nhân                                         | Từ ngà     | γť                   | 01/03/2017       |                  | i           | Đến ngày       |                | 31/03/2017  |            | <b></b>   | E.  |
| → Giao ca                                                   | Nautài     | nôn                  | Chon             |                  | •           | Nautài vác n   | bân            | Chon        |            |           | a l |
| O Nộp tiền                                                  | Nguoi      | nộp                  | - Oniçin         |                  |             | Nguoi xuc n    | nàn            |             |            |           |     |
| 🔩 Đổi mật khẩu                                              | 🕀 Thé      | êm môi               |                  |                  |             |                |                |             | Q Tìm kiểm | C Làm mới |     |
| 🕩 Thoát                                                     | _          |                      |                  |                  |             |                |                |             |            |           |     |
| 🖽 Sơ đồ phòng                                               | STT        | Người nộp            | Ngày nộp         | Người xác nhận   | Ngày        | xác nhận       | Tổng tiền      | Trạng thái  | Chi tiết   |           |     |
| (A) Lễ tân ∨                                                | 1          | Lễ Tân Giáp Nhất     | 31/03/2017 10:56 | Boss Giáp Nhất   | 31/03       | 3/2017 10:27   | 1.090.000      | Đã xác nhận | 6          |           |     |
| O Đặt phòng                                                 | 2          | Lễ Tân Giáp Nhất     | 30/03/2017 16:10 | Boss Giáp Nhất   | 30/03       | 3/2017 16:32   | 310.00         | Đã xác nhận | 6          |           |     |
| O Đặt phòng theo đoàn                                       |            |                      |                  |                  |             |                |                |             |            |           |     |
| O D/s đặt phòng                                             |            |                      |                  | Phiếu nộp tiền đ | đã chuyển s | ang trang thái |                |             |            |           |     |
| O D/s khách sẽ đến                                          |            |                      |                  | <br>"Đ           | a xác nhận  |                |                |             |            |           |     |
| O D/s khách đang ở                                          |            |                      |                  |                  |             |                |                |             |            |           |     |
| O Quản lý khách đã đi                                       |            |                      |                  |                  |             |                |                |             |            |           |     |
| O Quản lý khách                                             |            |                      |                  |                  |             |                |                |             |            |           |     |
| O Xuất bán lẻ                                               |            |                      |                  |                  |             |                |                |             |            |           |     |
| O Quản lý Chi tiền                                          |            |                      |                  |                  |             |                |                |             |            |           |     |